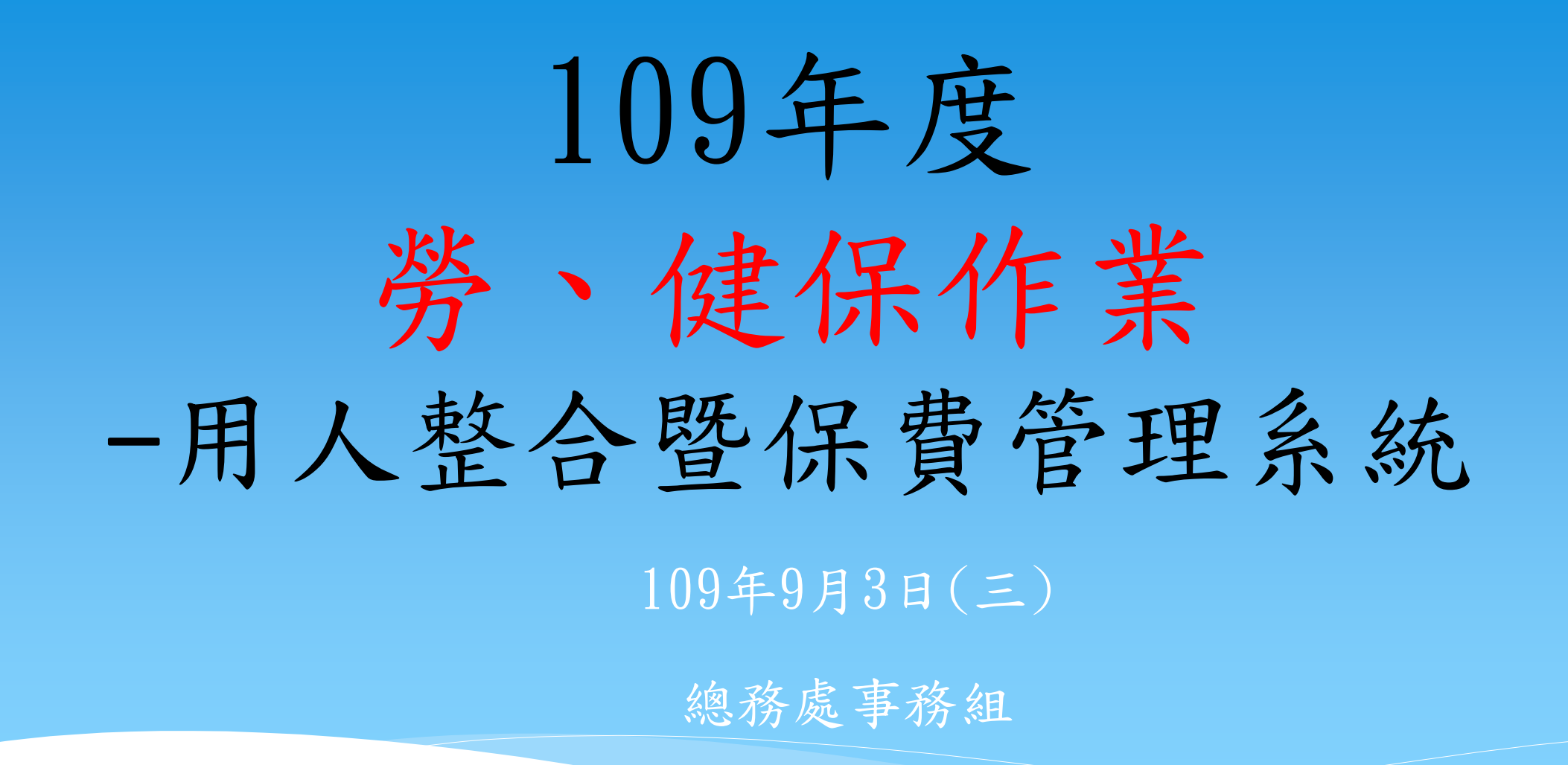

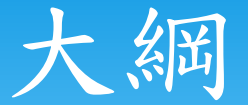

| 一、 <u>加保</u> 作業(新進到職) |  |
|-----------------------|--|
|-----------------------|--|

- 二、<u>調薪</u>作業 三、退保作業(離職) 八、其他事項 四、環境設定 九、常見問題 五、連結路徑
- 六、介紹「就源系統」
  - 七、介紹「保費管理系統」

一、加保作業

各單位所進用人員須於<u>到職日前</u>完成任用,填具加保單經 單位主管核章後,檢附<u>核准後進用人員申請表</u>及身分證正 反面影本,具學生身分或領有身障手冊請檢附學生證及身 <u>障証明之影本</u>,至遲於加保日當天<u>下午3點前</u>送總務處事 務組辦理加保。

※聘僱「外籍人士」請檢附居留證及工作證正、反面影本! (請注意期間)

## 勞工保險外籍被保險人資料表

目前從保費系統列印加保單就會產出這一張報表。

自108年起實施

#### 勞工保險外籍被保險人資料表

| 为上际照开相似际照八具叶衣      | ③填寫注意事項:                                                 |
|--------------------|----------------------------------------------------------|
| 附件下載               | <ol> <li>1.請以被保險人之母國語言正楷書寫。</li> </ol>                   |
| 勞工保險外籍被保險人資料表Q&A   | 2.親屬姓名請 <u>填寫全名</u> 。                                    |
| 勞工保險外籍被保險人資料表(中英)  | 3.若不知道親屬出生日期,該欄位可留空白,但 <u>親屬</u><br><u>姓名及存歿狀況仍須填寫</u> 。 |
| 勞工保險外籍被保險人資料表(中泰)  | 4.尚未取得居留證的被保險人,先填寫護照號碼,居<br>留證號碼可留空白。                    |
| 勞工保險外籍被保險人資料表 (中印) | 5.被保險人如係被他人收養,父母親姓名欄位請填寫                                 |
| 勞工保險外籍被保險人資料表(中越)  | 養父及養母的姓名。                                                |

## 加保附件資料-身分證正反面影本

身分證正反面影本

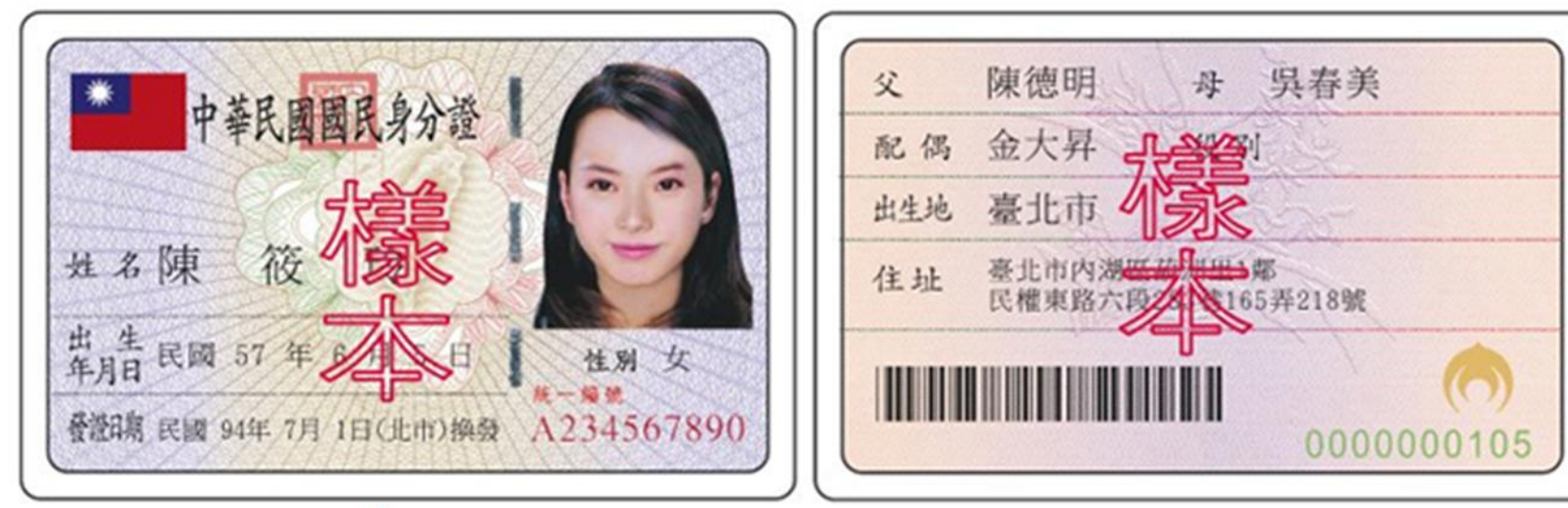

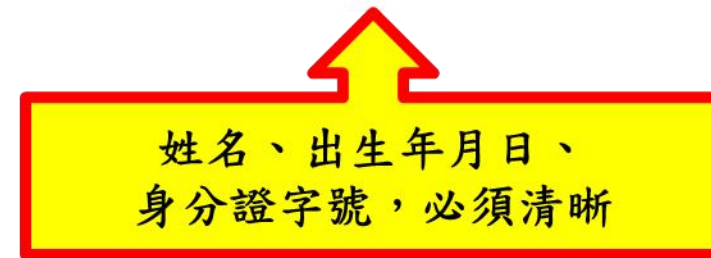

## 加保附件資料-身障證明正反面影本

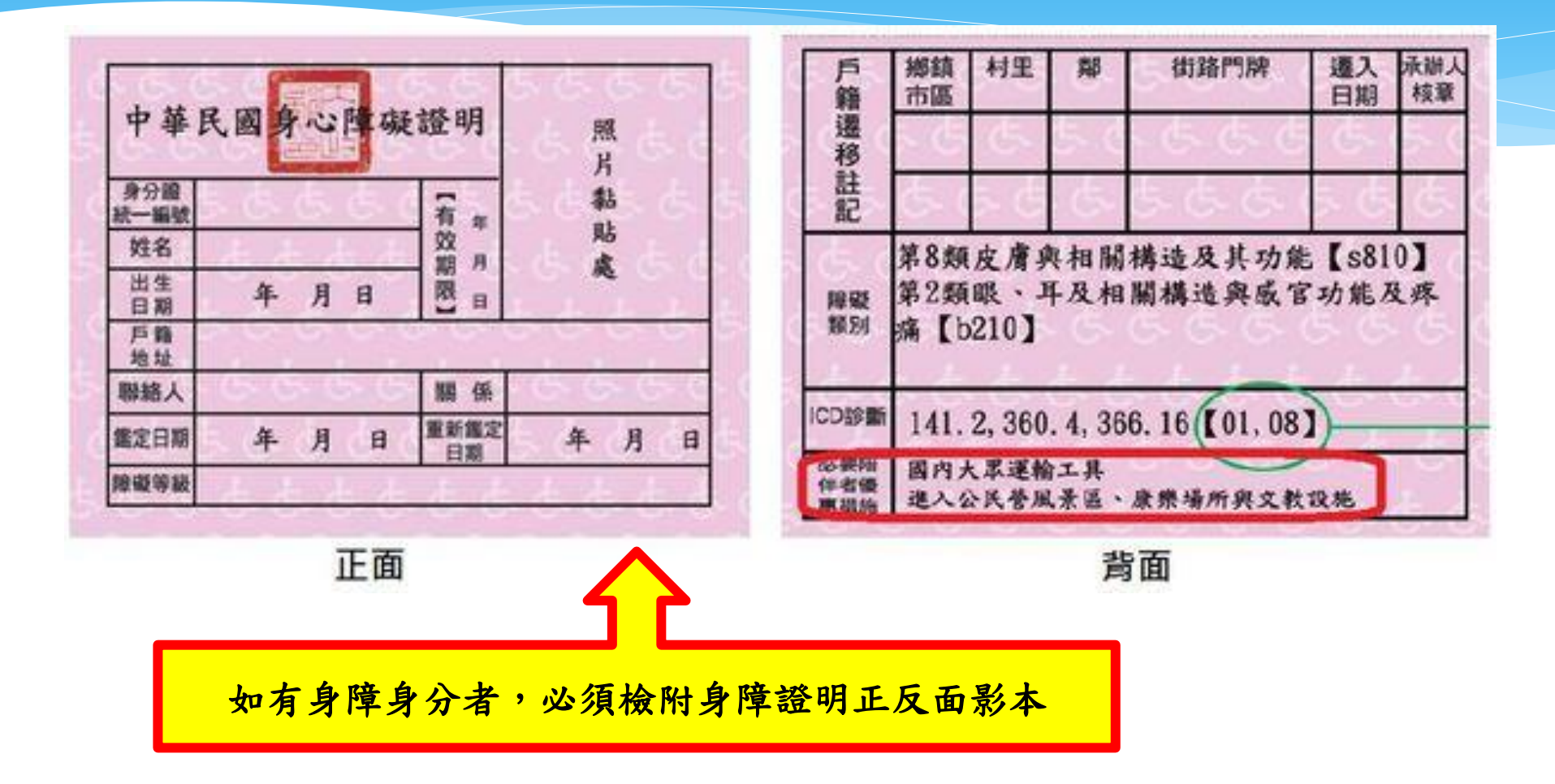

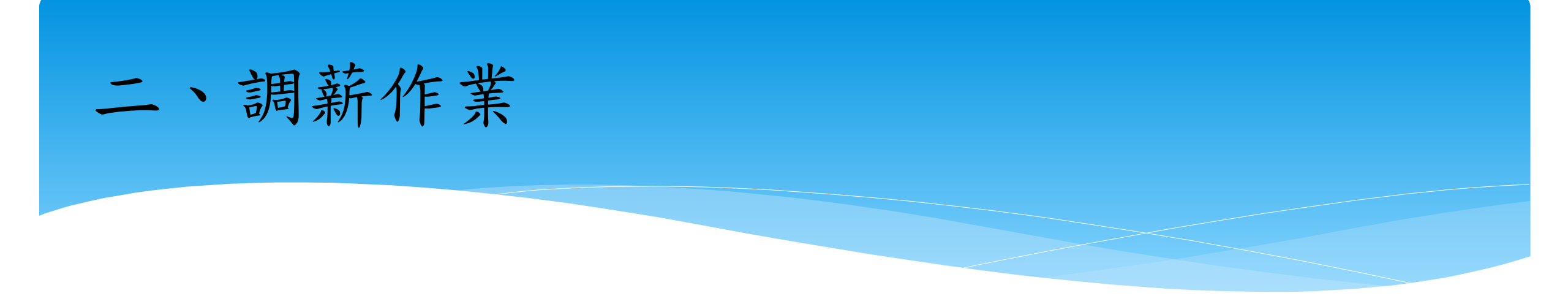

## 依勞工保險條例第14條第2項規定、、、

其調整均自通知之次月1日生效。

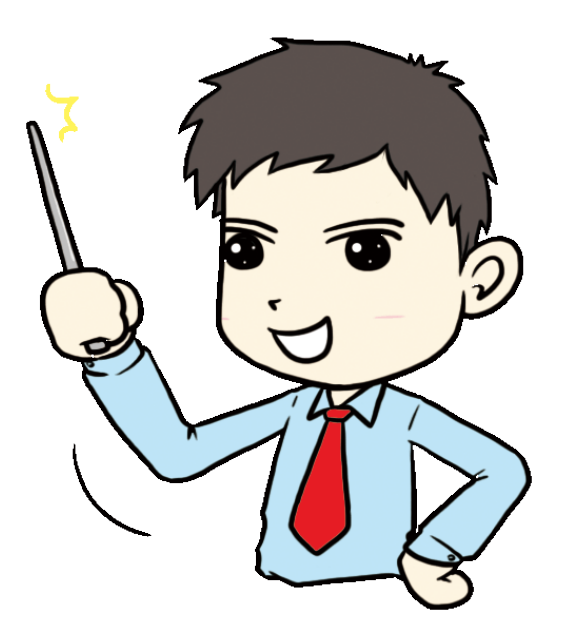

#### 明年基本工資調整

## 自110年1月1日起,每月基本工資調整為

新臺幣(以下同)24,000元;

每小時基本工資調整為160元。

## 如何辦理明年的調薪?

| 請輸入姓名、身分證 查詢                      | 1.基本資料                      | 2.保費資料                        | 3.健保<br>+計医山                | 眷口                 |               |                 |                |              |
|-----------------------------------|-----------------------------|-------------------------------|-----------------------------|--------------------|---------------|-----------------|----------------|--------------|
| 學號 姓名<br>Bella                    | 土計畫核 潘                      | <b>核状態・木番</b><br>者】:7223 【資   | <b>土訂匯五</b><br> 料申請者】:      | 【資料異動者】            | :7223異動時間:    | 2020-08-25T14:5 | 3:09.743       | ^            |
| FFF                               | 身分證字號                       | F212121454                    | 姓名                          | FFF                | 校外專職工作        | 否▼              | 公司行號           |              |
|                                   | 在職狀態                        | 在職 🗸                          | 計薪方式                        | 時薪                 | 時薪            | 158             | 每月工時上限         | 44           |
|                                   | 人員區分                        | C1 臨時工(工讀                     | 曹生) 🔽                       |                    | 類 別           | $\checkmark$    | 身份別            | ~            |
|                                   | 單位                          | 0017                          | 事務組                         | 1                  | 年 級           |                 | 班 級            |              |
|                                   | 投保方式                        | 按月 🗸                          | 投保月薪                        | 6952               | 支領上限(月)       | 0               | 承辦人分機          | 7223         |
|                                   | 勞保加保日                       | 1090801                       | 勞保退保日                       | 1100731            | 勞退(公)加保日      | 1090801         | 勞退(公)退保日       | 1100731      |
|                                   | 健保加保日                       |                               | 健保退保日                       |                    | 勞退(自)加保日      |                 | 勞退(自)退保日       |              |
|                                   | 健保投保狀態                      | 無投保 🗸                         | 勞保投保狀態                      | 有投保 🗸              | 勞退公提狀態        | 有投保 🗸           | *勞退自提率         | $\checkmark$ |
| 新增 編輯 册 儲存 取消                     | 身障等級                        | 無                             | 中低收入戶                       | 無                  | 健保補助          | 無 🗸             | 投保身份別          | 未領老年小        |
| 序號 約用起日 約用迄日<br>1 1090801 1100731 | 工作地點                        | 建議                            | :如果是                        | 是「跨年」              | き」 計畫         | , 盡量一.          | 年一聘。           |              |
|                                   | 備註                          | 約用起迄日109                      | 0801-1100731                | ,臨時工(工讀生           | ),事務組         |                 |                |              |
| <mark>如變</mark><br>(請:<br>修正      | <b>更計畫</b><br>記得如有<br>-後將新言 | <b>・ 比照調</b><br>將聘期資<br>十畫及舊言 | <b>劳方式辨</b><br>料調整i<br>十畫保費 | 理<br>圖,保費員<br>案送申請 | 資料裡的7<br>,以利保 | 加退保日期           | 期就要一:<br>_確。)_ | 樣做修正,        |

## 如何辦理明年的調薪?

| 請輸入姓名、身分證 查詢                             | 1.基本資料 | 2.保費資     | 3.健保         | 眷口       |           |                 |            |         |
|------------------------------------------|--------|-----------|--------------|----------|-----------|-----------------|------------|---------|
| 學號 姓名                                    | 主計審核 審 | 核狀態:未審    | 主計匯出         |          |           |                 |            | ^       |
| Bella                                    | 【資料建立法 | 者】:TEST【引 | 資料申請者】:      | 【資料異動者】  | :TEST異動時間 | 訂:2020-08-25T09 | :13:43.647 |         |
| FFF                                      | 身分證字號  |           | 姓名           | BELLA    | 校外專職工作    | 否 🗸             | 公司行號       |         |
|                                          | 在職狀態   | 在職 🗸      | 計薪方式         | 時薪 🗸     | 時薪        | 160             | 每月工時上限     | 50      |
|                                          | 人員區分   | C1 臨時工(工讀 | 曹生) 🔽        |          | 類 別       | ~               | 身份別        | ~       |
|                                          | 單位     | 0017      | 事務組          |          | 年 級       |                 | 班級         |         |
|                                          | 投保方式   | 按月 🗸      | 投保月薪         | 8000     | 支領上限(月)   | 0               | 承辦人分機      | 7223    |
| 腰期折式而段                                   | 勞保加保日  | 1100101   | 勞保退保日        | 1100731  | 勞退(公)加保日  | 1100101         | 勞退(公)退保日   | 1100731 |
| 初外风呐文                                    | 建保加保日  |           | 健保退保日        |          | 勞退(自)加保日  |                 | 勞退(自)退保日   |         |
|                                          | 健保投保狀態 | 無投保 🗸     | 勞保投保狀態       | 有投保 🗸    | 勞退公提狀態    | 有投保 🗸           | *勞退自提率     |         |
| 新增 編輯 刪除 儲存 取消                           | 身障等級   | 無         | 中低收入戶        | 無        | 健保補助      | 無               | 投保身份別      | 未領老年    |
| 序號約用起日約用迄日211001011100731110908011091231 | 工作地點   |           | <u>,</u>     |          | 工作內容      |                 |            |         |
|                                          | 備註     | 約用起迄日110  | 0101-1100731 | ,臨時工(工讀生 | ),事務組     |                 |            |         |
|                                          | 新增     | 編輯  刪     | 除存檔          | 取消       | 列印保       | 費申請 取湯          | 肖申請 離開     | · ·     |
|                                          | <      |           |              |          |           |                 |            | >       |

如何辦理明年度的調薪?

| 請輸入 | 、姓名、身分  | ·<br>一查詢 | 1.基本資料                         | 2.保費資                                | 料 3.健保                          | 眷口                      | × ] .                   | 1                                  |                           |                                |           |   |
|-----|---------|----------|--------------------------------|--------------------------------------|---------------------------------|-------------------------|-------------------------|------------------------------------|---------------------------|--------------------------------|-----------|---|
| 导   | 思究      | 姓名       | 投保方式                           | 按月 🗸                                 | 投保月薪                            | 8000                    | 支領上限(月                  | 3)                                 | 0 承勃                      | ¥人分機                           | 7223      | 1 |
|     | Be      | ella     | 勞保加保日                          | 1100101                              | 勞保退保日                           | 1100731                 | 勞退(公)加保                 | ⊟ 1100101                          | 勞退                        | (公)退保日                         | 1100731   | ī |
|     | FF      | •►       | 健保加保日                          |                                      | 健保退保日                           |                         | 勞退(自)加保                 | 8                                  | 勞退                        | (自)退保日                         |           | i |
|     |         |          | 健保投保狀態                         | 無投保 ∨                                | 勞保投保狀態                          | 有投保 🗸                   | 勞退公提狀態                  | 有投保                                | ▼ *勞測                     | 是自提率                           | ~         | ] |
|     |         |          | 身障等級                           | 無~                                   | 中低收入戶                           | 無                       | 健保補助                    | 無                                  | → 投傷                      | 导份別                            | 未領老年小     | ] |
|     |         |          | 請記得名<br>與聘期一<br>利計算合<br>※按日投保之 | 每一段保費<br>一致! 確認<br>呆費!(如計<br>薪資請輸入日報 | 資料裡的<br>無誤後,<br>畫變更,<br>新·系統依其新 | 勞保、健保<br>送出相關幸<br>作法亦同) | 保、勞退<br>₿表後再招<br>算。按月投修 | 「加(退)<br>安「申請<br><sup>保之薪資請輔</sup> | 保日」 必<br>」 按鈕<br>輸入月薪 · 系 | <u>く須</u><br>, 以<br>開<br>統依其金額 | 〕<br>頁查表。 |   |
| 序號  | 約用起日    | 約用迄日     | 序號 申請                          | 狀態 勞保加住                              | 呆 勞保退保                          | 勞退(公)加信 勞               | 考退(公)退住 勞               | 登退(自)加偿                            | 勞退(自)退傷                   | 健保加保                           | 健保退保      |   |
| 2   | 1100101 | 1100731  | 2 未送                           | 審 1100101                            | 1100731                         | 1100101 1               | 100731                  |                                    |                           |                                |           |   |
| 1   | 100001  | 1091231  | 1 禾荙                           | 審 1090801                            | 1091231                         | 1090801 10              | 091231                  |                                    |                           |                                |           |   |

#### 經費用人資料-列印相關報表

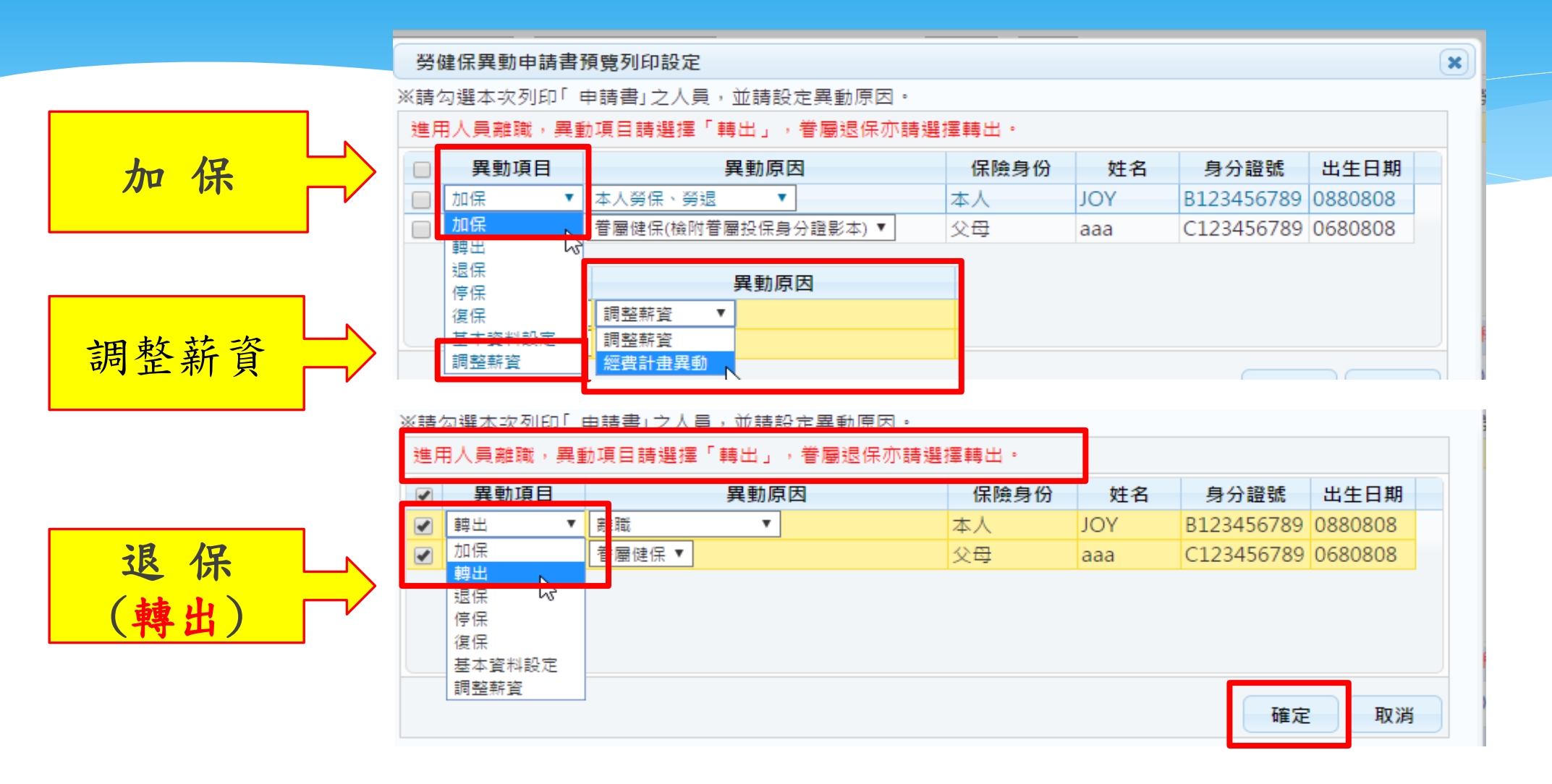

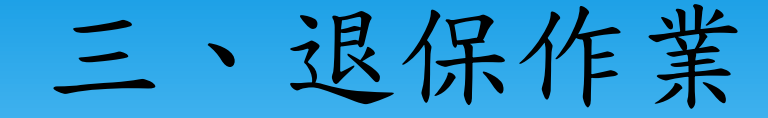

各單位離職人員須於離職日前完成進用人員離職申請表,填具退 保單經單位主管核章後,檢附核准後進用人員離職申請表影本至 遲於退保日當天下午3點前送總務處事務組辦理退保。

※可先送「退保單(正本)」至事務組辦理退保,離職申請表可後補!

| 四、環境設定                                                                           | 如果妳看到跟平常不一样以上                          |
|----------------------------------------------------------------------------------|----------------------------------------|
| 用人整合暨保費管理系統                                                                      | 一一一个一个小小小小小小小小小小小小小小小小小小小小小小小小小小小小小小小小 |
| 登入帳號密碼與會計請購系統的登入「 帳號、密碼<br>」相同,密碼英文字元有區分小大寫                                      |                                        |
| ▲ 請輸入請購系統登入帳號或保費系統帳號                                                             | ◆如果您是第一次使用,                            |
| ▲ 請輸入請購系統登入密碼或保費                                                                 | 請先做環境設定!                               |
| 下載PDF Reader(列印報表請安裝)<br>下載操作手冊<br>使用IE8.0者,請先調整網際網路選項設定說明                       | ◆請在用人整合暨保費管                            |
| 使用IE10、IE11者,請先增加相容性檢視設定說明<br>使用Chrome瀏覽器出現快顯封鎖設定說明<br>下載「簡易操作瀏覽」(PowerPoint播放檔) | 理系統登入頁面下載相                             |
| 登入                                                                               | 關操作說明。                                 |
|                                                                                  |                                        |

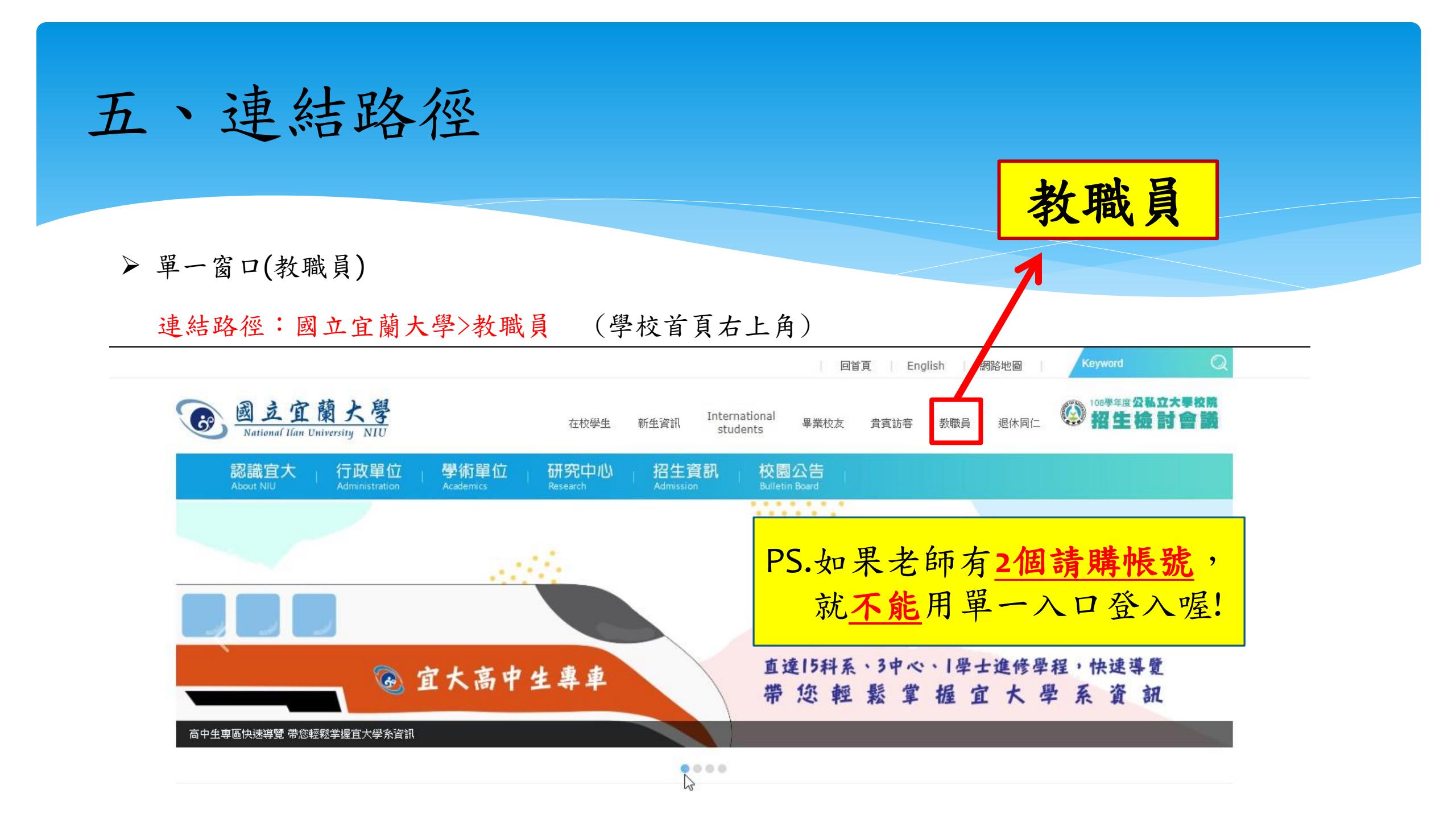

|   | C | 」國立官  | 主蘭大學 | <b>校務</b> ] | 資訊服  | 務網   |          |       |
|---|---|-------|------|-------------|------|------|----------|-------|
| A | 1 | 最常用項目 | 一般項目 | 教務項目        | 學務項目 | 總務項目 | <u> </u> | ➡登出系統 |
|   |   |       |      |             |      |      |          |       |

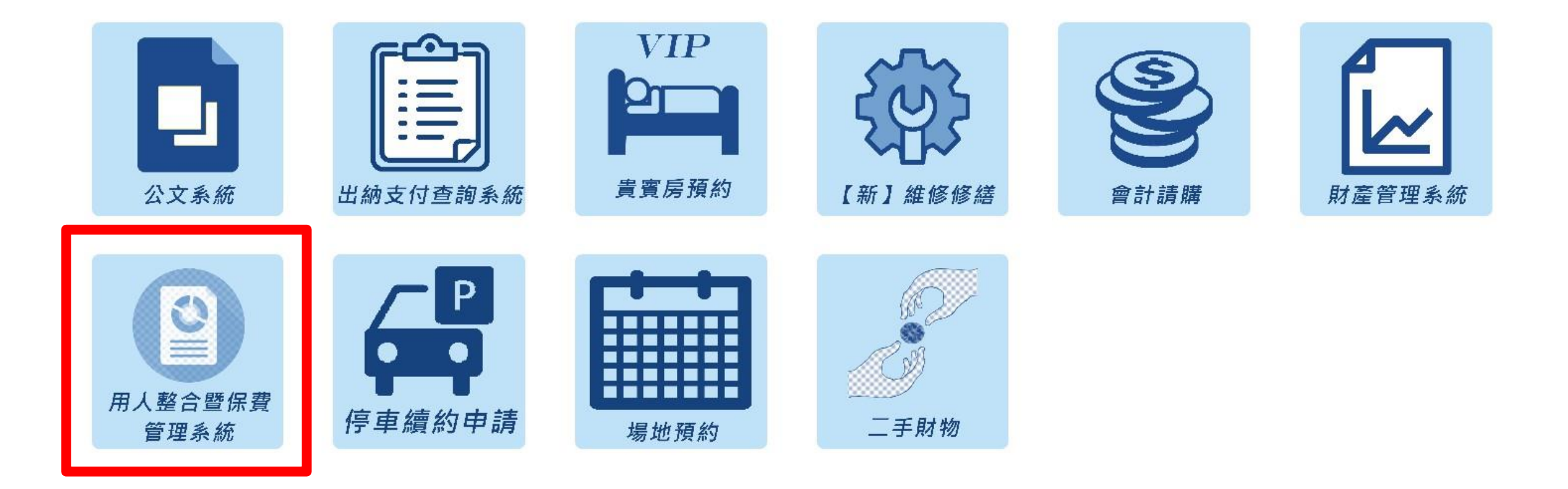

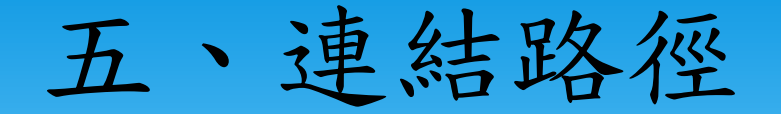

#### 連結路徑:國立宜蘭大學>行政單位>事務組>勞健保業務

#### 1. 就源系統 2. 用人暨保費系統 3. 專兼任助理暨臨時人員差勤管理系統

|   | 条統名稱                         | 連結網址                                                  | 適用對象                                                  |
|---|------------------------------|-------------------------------------------------------|-------------------------------------------------------|
| 1 | 就源系统!                        | http://actwww.niu.edu.tw:8888/sys_person/APSTAFF.aspx | ※ <u>新進人員</u> (職員)、<br>※ <u>非校內人員(</u> 無校<br>內e-mail) |
| 2 | 用人暨保<br>黄系统                  | http://actwww.niu.edu.tw:8888/                        | 有進用,就必須進系<br>統登打進用資料(不<br>營有無投保,皆須進<br>系統登打)          |
| 3 | 專兼任助<br>理暨路時<br>人員差勤<br>管理系统 | https://ccsys.niu.edu.tw/workrec/                     | 需登打工作時數者                                              |

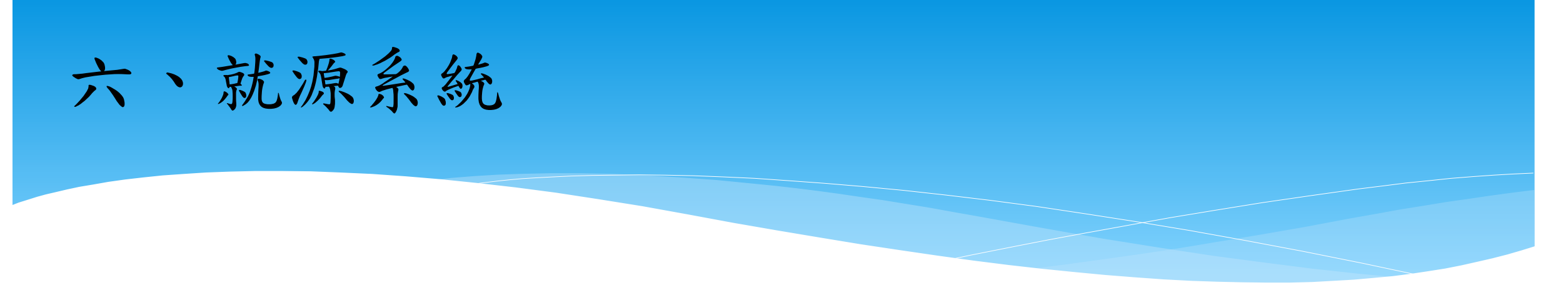

#### ◆就源系統適用對象:

 本校<u>教職員工(含兼任教師)使用</u>,到職辦理<u>加保</u>,離職辦理<u>退保</u>。
 如進用人員畢業生(不具學生身分)、校外人士(含校外生),簡單來 說就是<u>沒有本校mail者</u>,才需要至就源系統建立基本資料。

# 六、就源系統

| 歡迎使用就源系統                            |                                                                                                    |
|-------------------------------------|----------------------------------------------------------------------------------------------------|
| 【使用說明】                              |                                                                                                    |
| 第一大化用,或模糊无望。                        | 春华夏科·优先小社馆局《必要佩心》,明初必先定期人*                                                                                         |
| (下次登入時,輸入「身分調<br>, 時生は「声場、古社」       | 登號」欄位後,系統便會詢問您「登入密碼」以帶入前次登錄資料,如欲新增「健保眷口資                                                                           |
| 4 」 * 6月703女 1子1曲 」 *1 8日1          |                                                                                                    |
| (忘記「登入密碼」時,可用                       | b選忘記密碼功能,系統會將您的「登入密碼」發送至您此處設定的E-MAIL信箱內,故需留                                                                        |
|                                     |                                                                                                    |
| 「您的E-MAIL帳號資訊始可                     | 「寄送密碼・                                                                                                    |
| S您的E-MAIL帳號資訊始可<br>《僅供本校教職員工、兼任     | J寄送密碼。<br>教師、校外生及需至學生專兼任差勤系統打卡者使用。                                                                                 |
| F您的E-MAIL帳號資訊始可<br>《僅供本校教職員工、兼任     | J寄送密碼。<br>教師、校外生及需至學生專兼任差勤系統打卡者使用。<br><b>訊息視窗</b>                                                                  |
| 「您的E-MAIL帳號資訊始可<br>《 僅供本校教職員工、兼任    | J寄送密碼。<br>教師、校外生及需至學生專兼任差勤系統打卡者使用。<br><b>訊息視窗</b> ★<br><sup>●</sup> 第一次使用,可下載「簡易操作瀏覽」<br>(PowerPoint播放檔) 丁 醫學(在步號。 |
| F您的E-MAIL帳號資訊始可<br>※ 僅供本校教職員工、兼任:   | J寄送密碼。<br>教師、校外生及需至學生專兼任差勤系統打卡者使用。<br><b>訊息視窗</b><br>● 第一次使用,可下載「簡易操作瀏覽」<br>(PowerPoint播放檔)了解操作步縣。                 |
| F您的E-MAIL帳號資訊始可<br>《 催供本校教職員工 、 兼任: | J寄送密碼。<br>教師、校外生及需至學生專兼任差勤系統打卡者使用。<br><b>訊息視窗</b> ★<br>● 第一次使用,可下載「簡易操作瀏覽」<br>(PowerPoint播放檔)」解操作步縣。<br>下載 取消      |
| F您的E-MAIL帳號資訊始可<br>《 僅供本校教職員工 、 兼任: | I寄送密碼・<br>教師、校外生及需至學生專兼任差動系統打卡者使用:<br><b>訊息視窗</b><br>● 第一次使用,可下載「簡易操作瀏覽」<br>(PowerPoint播放檔)「解操作步縣。<br>下載 取消        |

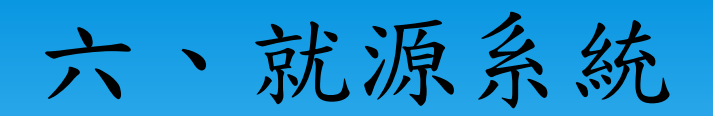

#### 連結路徑:國立宜蘭大學>行政單位>事務組>勞健保業務

| 框為必填欄      | 位 有*符號     | 欄位,欄位名和        | 爭有特殊說明 | 【黑片翅】「 離     | 開」前請先按「                                         | 存檔」申請單 | 3      |
|------------|------------|----------------|--------|--------------|-------------------------------------------------|--------|--------|
| *身分證號      |            | 姓名             |        | 出生日期         |                                                 | 國籍別    | 本國籍 ▼  |
| *人員區分      | 請按滑鼠右鍵     |                |        | 單位           | 請按滑鼠右鍵                                          |        |        |
| 在學狀態       | 非在學 ▼      | 学 歴            | 未設定 ▼  | 學校名稱         |                                                 | 薪資總額   |        |
| 職 稱        | 請按滑鼠右鍵     |                |        | 加保日期         |                                                 | 退保日期   |        |
| 校外<br>專職工作 | 無 •        | 公司行號           |        |              |                                                 |        |        |
| 戶籍地址       |            |                |        |              |                                                 |        |        |
| 通訊地址       |            |                |        |              |                                                 |        |        |
| 聯絡分機       |            | 行動電話           |        | 電子郵件         |                                                 |        |        |
| 銀行代碼       | 請按滑鼠右鍵     | 銀行名稱           |        |              |                                                 |        |        |
|            | 1 ()       |                |        |              | ili.<br>Anno anno anno anno anno anno anno anno |        |        |
| 身障等級       | <b>#</b> • | 中低收入戶          | *      | 健保補助         | 無 •                                             | 投保身分別  | 未領老年 🔻 |
| 勞退自提率      | 0          | ] 勞退(自)<br>加保日 |        | 勞退(自)<br>退保日 |                                                 | *密 碼   |        |
| 備註         |            |                | *      |              |                                                 |        |        |

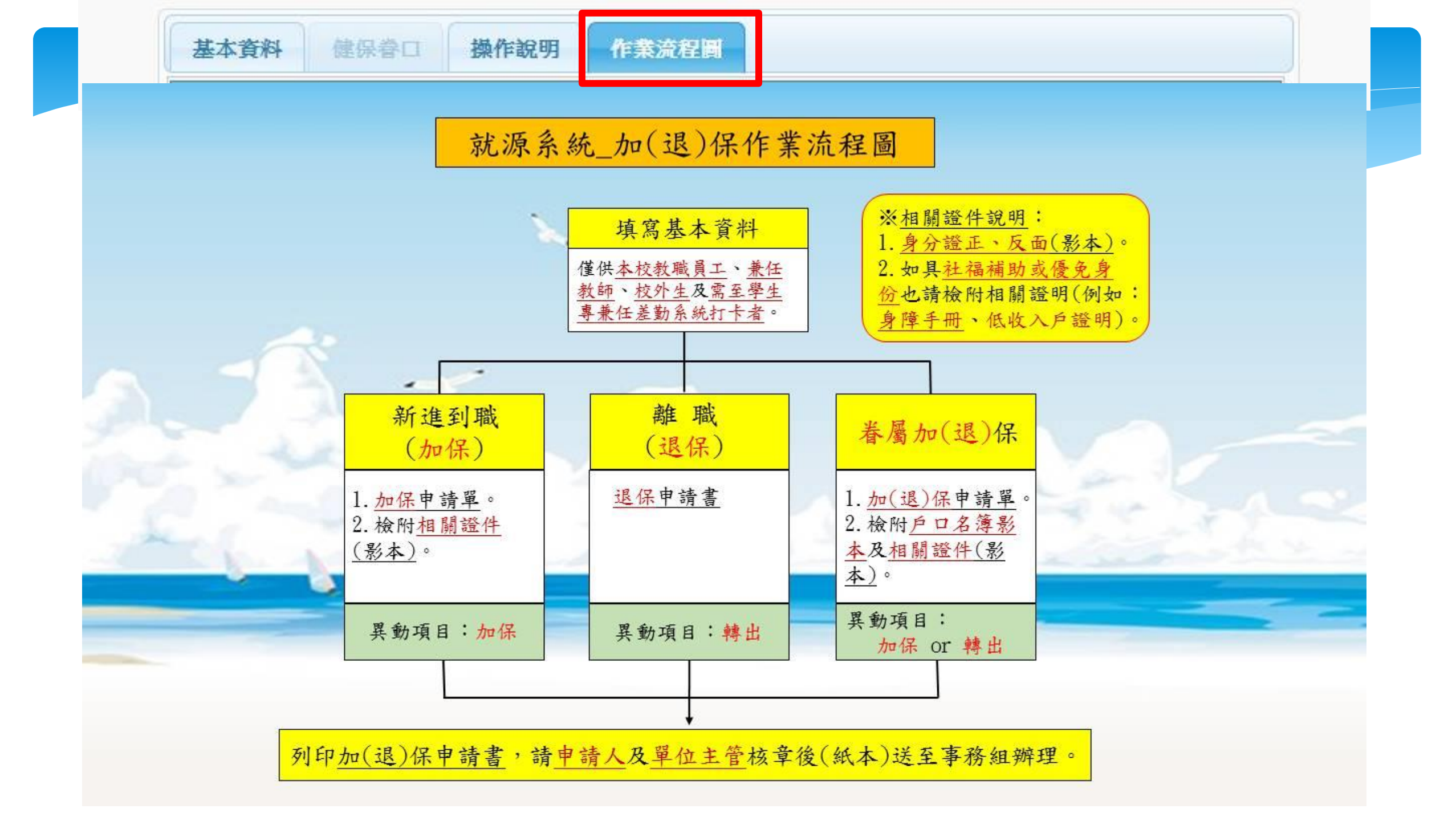

### 就源系統-列印相關報表

#### 勞健保異動申請書預覽列印設定 x ※請勾選本次列印「申請書」之人員,並請設定異動原因。 進用人員離職,異動項目請選擇「轉出」,眷屬退保亦請選擇轉出。 異動項目 身分證號 出生日期 異動原因 保險身份 姓名 1 加保 本人 JOY B123456789 0880808 -加保 ▼ 本人健保 ۳ 加保 1 F123456789 0500520 眷屬健保 ▼ 父母 DDD 부분 다니 退保 停保 復保 基本資料設定 調整薪資 ※諸勾選本次列印「申請書」之人員,並請設定異動原因。 進用人員離職,異動項目請選擇「轉出」,眷屬退保亦請選擇轉出。 ✓ 異動項目 異動原因 保險身份 身分證號 姓名 出生日期 推職 B123456789 0880808 轉出 JOY v. v 本人 加保 嘗屬健保 ▼ 公母 C123456789 0680808 1 aaa 退保 轉出 5 28 /Q 停保 轉出 復保 基本資料設定 調整薪資 確定 取消

#### 七、用人暨保費管理系統

#### 連結路徑:國立宜蘭大學>行政單位>事務組>勞健保業務

#### 用人整合暨保費管理系統 登入帳號密碼與會計請購系統的登入「帳號、密碼」 」相同,密碼英文字元有區分小大寫

1 請輸入請購系統登入帳號或保費系統帳號

▲ 請輸入請購系統登入密碼或保費 ■ 顕碼

下載PDF Reader(列印報表請安裝) 下載操作手冊 使用IE8.0者,請先調整網際網路選項設定說明 使用IE10、IE11者,請先增加相容性檢視設定說明 使用Chrome瀏覽器出現快顯封鎖設定說明 下載「簡易操作瀏覽」(PowerPoint播放檔)

登入

#### 用人暨保費管理系統-經費基本資料

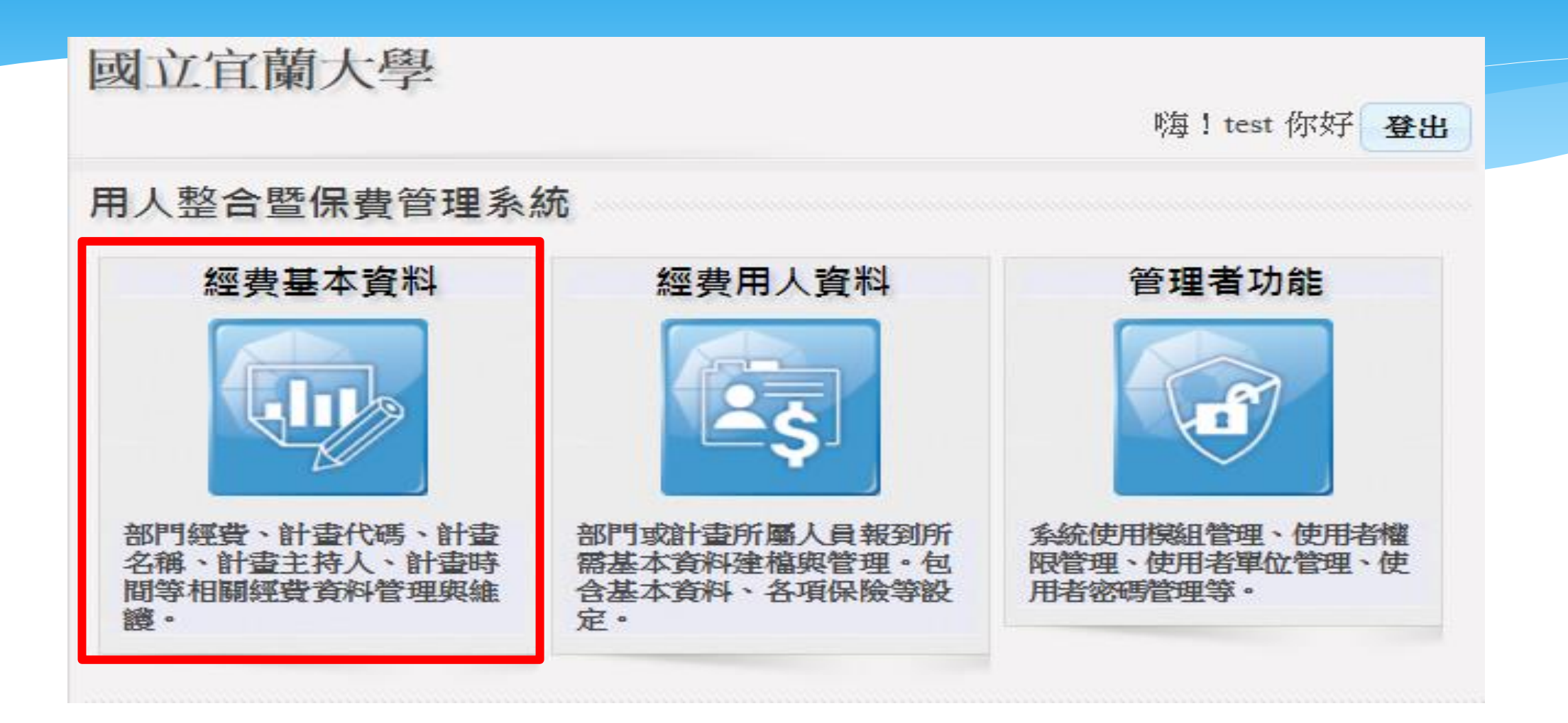

#### 用人暨保費管理系統-經費基本資料

| 計畫代碼  | A-001    | 計畫類別   | A   | ] 補助單位計<br>畫編號 |               |                   |               |                     |                                    |             |
|-------|----------|--------|-----|----------------|---------------|-------------------|---------------|---------------------|------------------------------------|-------------|
| 核定文號  |          |        |     | 所屬年度           | 10            | 5                 | ۲             | 系統序號                | 105X00158                          | 0           |
| 主持人   | 事務組      | 委辦單位   |     | 所屬單位           | 請打            | 安滑鼠右鍵             |               |                     |                                    |             |
| 起始日期  | 1050201  | 結束日期   |     | 會辦單位           | 其             | È                 |               | 教務處                 |                                    |             |
| 計畫名稱  | 系統測試用(不  | 許刪除)   |     | 教學助理<br>員額控管   | 學 <br>士 <br>碩 | 學年期<br>▼ (<br>受年期 | 人妻<br>)<br>人妻 | 数 學年期<br>] <b>▼</b> | 人數 學年期<br>0 <b>· · ·</b><br>人數 學年期 | 月 人數<br>  0 |
| 結案區分  | 執行中      |        | •   | ] 人數上限         | ±             |                   | )             |                     | 0                                  | 0           |
| 新增    | 編輯       | 11除 存檔 | 取消  | 篩選 匯           | 出             | 下載                |               | 更新                  | 離開                                 |             |
| 計畫    | 代碼 補助員   | 且位計畫編號 | 主持人 | 計畫名稱           |               | 年日                | Ŧ             | 起始日期                | 結束日期                               | 單位          |
| 14 Ph | 10 10 10 |        |     |                |               | ЪĦ                |               |                     |                                    |             |

| 1 | 篩選 | 部資料)                                         |
|---|----|----------------------------------------------|
| 2 | 下載 | 如新核准計畫,請透過「下載」功能,輸入主計室所建立的計畫編號即<br>可載入該計畫資料。 |
| 3 | 更新 | 如計畫有延長計畫迄日,請點選「更新」功能,即可更新該計畫資訊。              |

#### 用人暨保費管理系統-經費基本資料

| 補助單位計畫<br>編號: |         |   |     |   |
|---------------|---------|---|-----|---|
| 計畫名稱:         |         |   |     |   |
| 計畫代碼:         |         |   |     |   |
| 核定文號:         |         |   |     |   |
| 主 持人:         | 請下拉選擇人員 | 8 | •   |   |
| 所屬單位:         | 請下拉選擇單位 |   | •   |   |
| 起始日期:         | 完全在     | 至 | 範圍  | 为 |
| 結束日期:         | 完全在     | 至 | 範圍的 | 內 |
| 所屬年度:         | 請下拉選擇年度 |   | •   |   |
| 委辩類別:         | 全部      |   | •   |   |

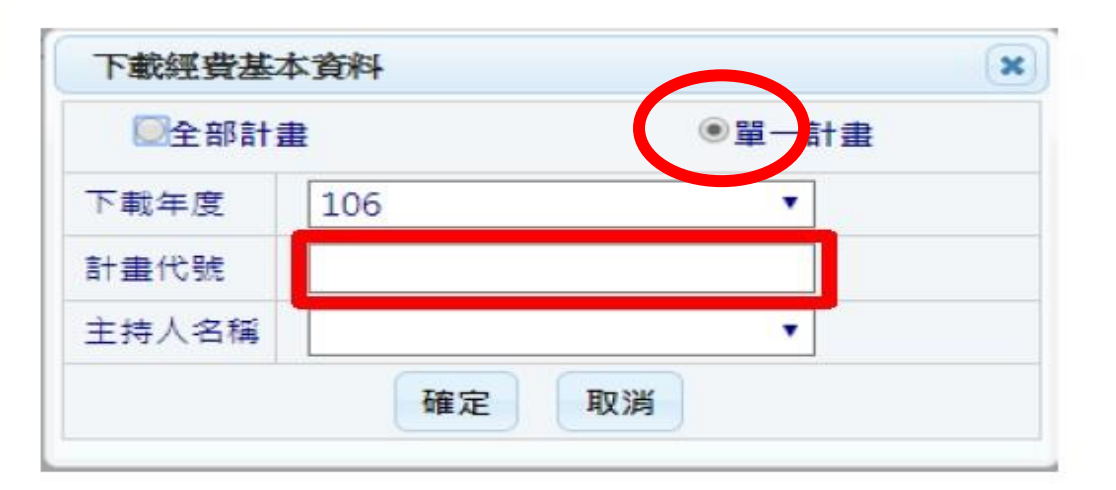

【經費基本資料-篩選功能圖】

【經費基本資料-下載功能圖】

# 哪些是勞僱型人員? 學習型人員?

| 勞僱型<br>(投勞、健保) | 學習型<br>(投獎助生團體保險) | 備註                     |
|----------------|-------------------|------------------------|
| B1 兼任助理        | Х                 | 勞工保險與公教保險是不能<br>同時加保的。 |
| B2 學生兼任助理      | B3 研究獎助生          |                        |
| C1 臨時工(工讀生)    | C3 附服務負擔獎助生       |                        |
| C2 學務處計時工讀生    | Х                 |                        |
| D1 兼任助理(TA)    | Х                 | 自108年1月1日改為勞僱型         |

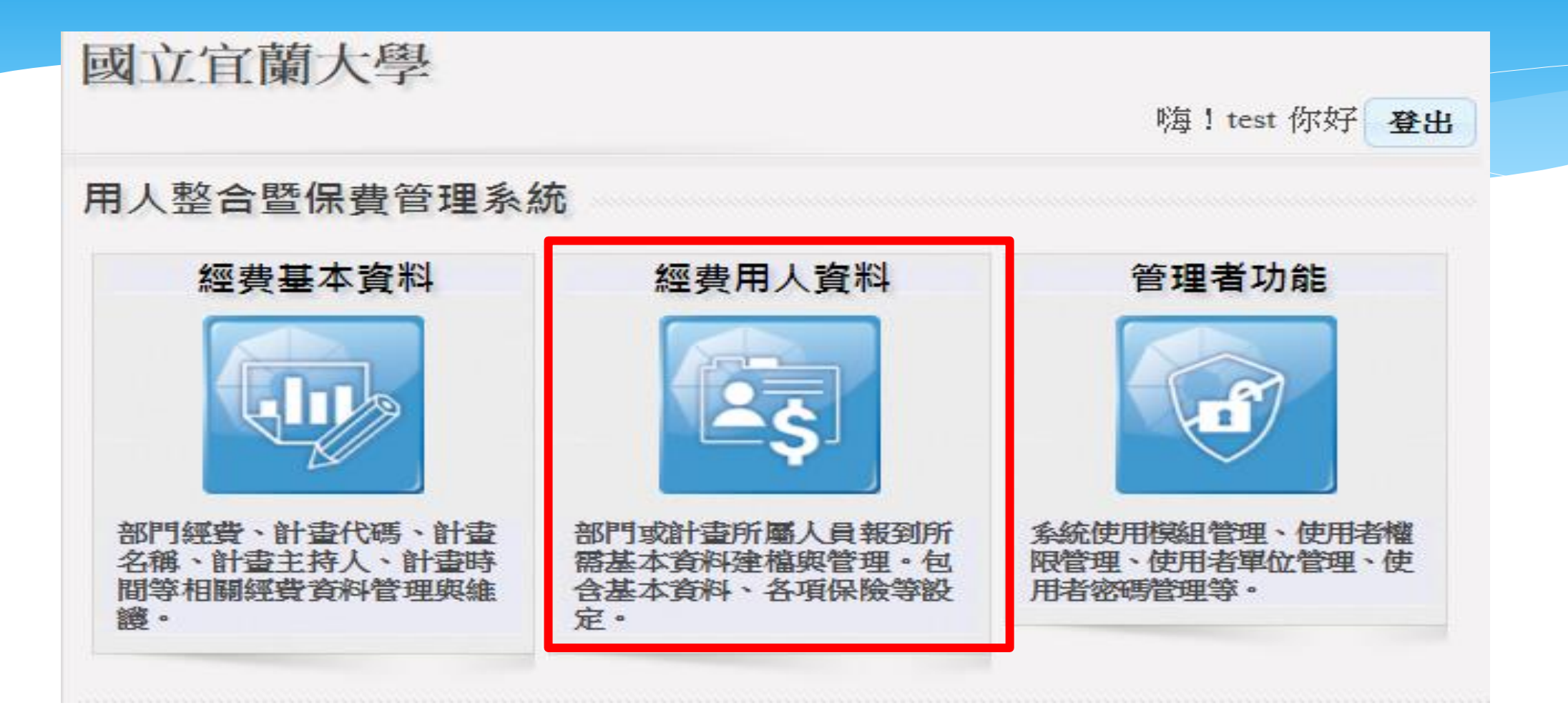

| b-001 | 2      | 經費篩選 | 清除篩選  | 人員維    | 護匯出離開       |      |   |
|-------|--------|------|-------|--------|-------------|------|---|
| 退件數   | 補助單位可量 | 編號   | 計畫代   | Here . | 計畫名稱        | 核定文號 | ŧ |
| 0     |        |      | B-001 |        | 系統測試用(不許刪除) |      | 事 |
|       |        |      |       |        |             |      |   |
|       |        |      |       |        |             |      |   |
|       |        |      |       |        |             |      |   |
|       |        |      |       |        |             |      |   |
|       |        |      |       |        |             |      |   |
|       |        |      |       |        |             |      |   |
|       |        |      |       |        |             |      |   |
|       |        |      |       |        |             |      |   |
|       |        |      |       |        |             |      |   |

|          | 委辦單位                          |                                                              | 計畫類別                       | В                           | 計畫起日                          |                             | 計畫迄日               |              | 計畫主持人 | 事務組        |
|----------|-------------------------------|--------------------------------------------------------------|----------------------------|-----------------------------|-------------------------------|-----------------------------|--------------------|--------------|-------|------------|
|          | 計畫名稱                          | 系統測試用(不許                                                     | =刪除)                       |                             | 計畫代碼                          | B-001                       | 所屬單位               |              | 系統序號  | 105X001577 |
|          |                               | 2                                                            | 1.基本資料                     | 2.保費資                       | 料 3.健保着                       | ŧ□                          |                    | · · · · · ·  |       |            |
|          | 學號                            | 姓名                                                           | 資料異動者:I                    | B 異動時間:)                    | 2018-08-26T17:44              | :50.323 申請時間                | ]: 狀態:尚未           | 《申請          |       |            |
|          | C1234567                      | JOY                                                          | 基本資料                       |                             |                               |                             | 1                  |              |       |            |
|          |                               |                                                              | 學號                         | C1234567                    | 姓名                            | JOY                         | 英文姓名               |              |       |            |
|          |                               |                                                              | 身分證號                       | B123456789                  | 条所名稱                          | 請輸入系所名称                     | 睛                  |              | 在學狀態  | 非在學 🔹      |
|          |                               |                                                              | 國 籍 別                      | 本國籍                         | ✔ 出生日期                        | 0880808                     | 年級                 |              | 班級    |            |
|          |                               |                                                              | 學校名稱                       | 請輸入學校名                      | 稱                             |                             | 入學身分               | 一般生 🔹        | 原住民身分 | 非原住民 ▼     |
|          |                               |                                                              | 通訊地址                       |                             | 宜蘭市神農路                        | 各一段一號                       | ·                  |              |       |            |
|          |                               |                                                              | 行動電話                       | 0911123456                  | 電子郵件                          | test@niu.edu.tw             |                    |              |       |            |
|          |                               |                                                              | 銀行代碼                       | 7000021                     | 銀行名稱                          | 郵政存簿郵政                      | 存簿儲金               |              |       |            |
| <u> </u> |                               |                                                              | 銀行帳號                       | 00000001                    | 帳戶名稱                          | JOY                         |                    |              |       |            |
| 2        | 4                             | ×                                                            | (姜 主)                      |                             |                               |                             |                    |              |       |            |
|          | 新增 編輯 f<br>序號 約用起<br>1 107090 | <ul> <li>開除儲存取消</li> <li>2日 約用迄日</li> <li>1071231</li> </ul> | 註1:如學生到<br>註2:外國人間<br>一、依就 | 資料有更新,<br>留學生、僑生<br>業服務法第50 | 請重新下載學號<br>及華裔學生工作<br>)條規定工作時 | 虎。按編輯於學<br>作許可證:<br>間除寒暑假外, | 號欄位按Tab篘<br>每星期最長為 | 卽可。<br>20小時。 |       |            |
|          | 聘用期                           | 間                                                            | 二、因休<br>註3: 外國人            | 擊或退學者,<br>\$��許可或原          | 若工作許可證<br>許可失效,非》             | 仍在有效期間内<br>共從 <b>事</b> 工作者, | 」,應將其繳回<br>盧新台幣3萬元 | 。<br>以上15萬元以 | 下蜀教。  |            |
|          |                               | 1                                                            | 新增                         | 編輯 🖷                        | 存檔                            | 取消                          | 讀入 上               | 傳複製          | 離開    |            |

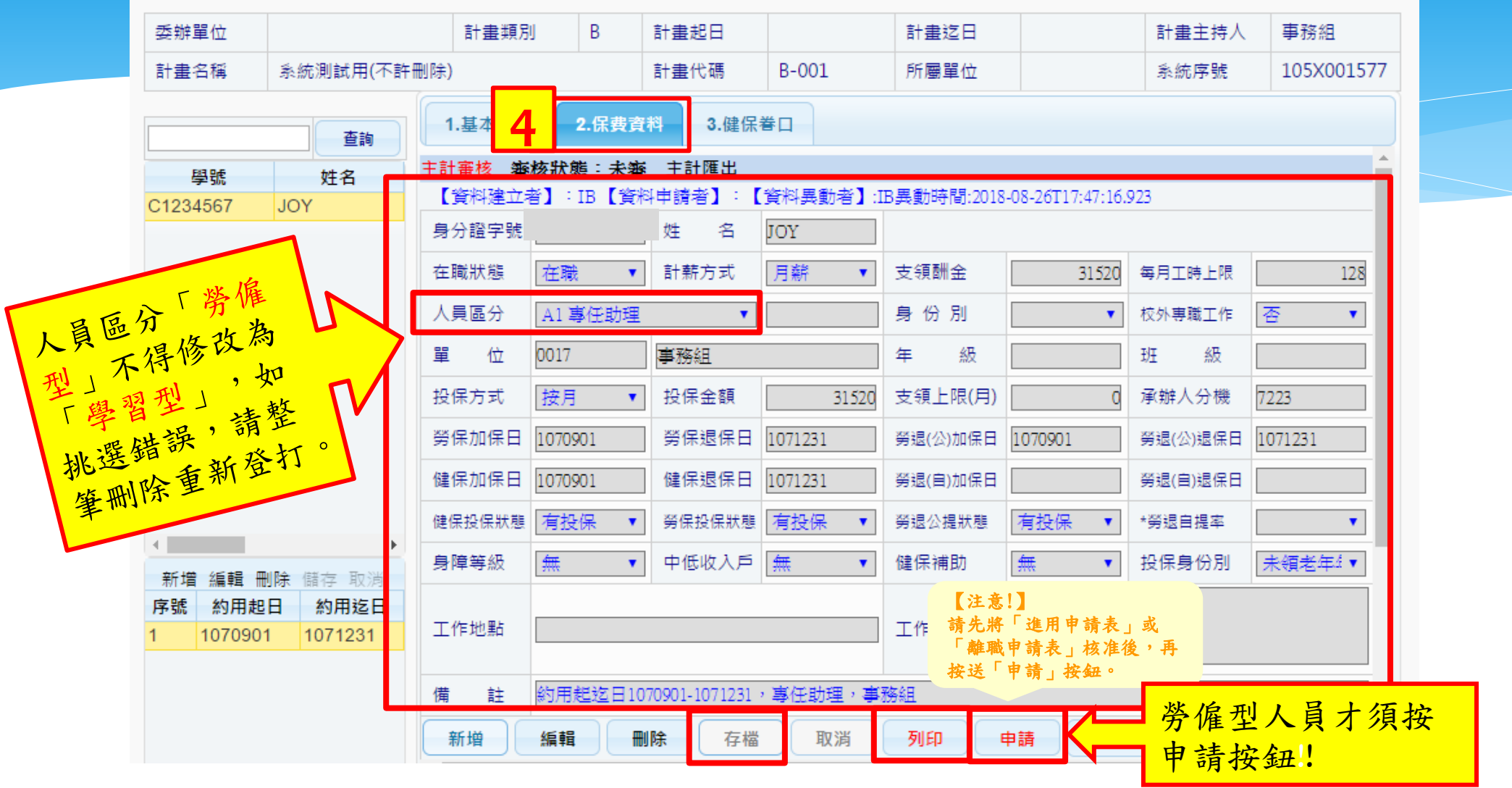

## 經費用人資料-無法存檔

| 委辦單位                     |                 | 計畫類別      | В              | 計畫起日               |                      | 計畫迄日              |          | 計畫主持人      | 事務組        |
|--------------------------|-----------------|-----------|----------------|--------------------|----------------------|-------------------|----------|------------|------------|
| 計畫名稱                     | 系統測試用(不許冊       | 刑除)       |                | 計畫代碼               | B-001                | 所屬單位              |          | 系統序號       | 105X001577 |
|                          | 查詢              | 1.基本資料    | 2.保费了          | 【料 3.健保            |                      |                   |          |            |            |
| 學號                       | 姓名              | 身分證字號 B12 | 3456789        | 姓名                 | JOY                  |                   |          |            | <b>^</b>   |
| C1234567                 | JOY             | 在職狀態 在開   | <b>我 •</b>     | ] 計薪方式             | 月薪 ▼                 | 支領酬金              | 31520    | 每月工時上限     | 128        |
|                          |                 | 人口一个      | میں ای سے مقد  | •                  | ,                    | ÷ //> =0          |          | 校外專職工作 [   | 否 🔹        |
|                          |                 | □ 承辦人連約   | 各分機不得          | 导為空值。              |                      |                   |          | 班 #문 [     |            |
|                          |                 | 投 「該員本月   | 目工作時期          | 数已超過44小時           | ,若工作日數也<br>          | 2累計達三個月           | • 依健保    | 承辦人分機 [    |            |
|                          |                 | 規定須投1     | 汞,請將1<br>將會合併1 | 健保設定為「須<br>計算,其它計畫 | 1投保」。(該貝<br>2資訊請参考進用 | 音於回聘期有兼<br>]申請表)」 |          | 勞退(公)退保口 [ | 1071231    |
|                          |                 | 促盡        |                |                    |                      |                   | ]        | 勞退(自)退保日 [ |            |
|                          |                 | 健         |                | _                  |                      |                   | 確定       | *勞退自提率 [   | •          |
|                          |                 | 身障等級 無    | •              | 中低收入戶              | 無 •                  | 健保補助              | <b>#</b> | 投保身份別 [    | 未領老年! ▼    |
| 4                        | Þ               |           |                |                    |                      |                   |          |            |            |
| 新增 編輯 冊       序號     約用超 | 删除儲存取消<br>日約用迄日 | 工作地點      |                |                    |                      | 工作內容              |          |            |            |

## 經費用人資料-列印相關報表

|                                                     |        | 1.基本電          | <b>等料 2</b> | 保費資料                              | 3.健生                              | え てんしょう おおし しょうしん しんしょう しんしょう しんしょ しんしょ |         |        |        |               |         |       |      |
|-----------------------------------------------------|--------|----------------|-------------|-----------------------------------|-----------------------------------|----------------------------------------------------------------------------------------------------|---------|--------|--------|---------------|---------|-------|------|
| 請選擇報表項目                                             |        |                |             |                                   |                                   |                                                                                                    |         |        |        |               |         |       | 3    |
| 請勾選欲列印的資料範圍                                         |        |                |             |                                   |                                   |                                                                                                    |         |        |        |               |         |       |      |
| 約用起迄日 107年09月01                                     | 日▼至1   | 07年12月         | 331日 🔻      | 加退倪                               | 吊期設定                              | 107 •                                                                                                    | 年 ★ ▼月  | 3      |        |               |         |       |      |
| 107年09月01                                           | E mil  | 投保方式           | 投保金額        | 勞保加保                              | 勞保退保                              | 勞退(公)加                                                                                                    | 勞退(公)退  | 勞退(自)加 | 勞退(自)退 | 健保加保          | 健保退保    | 勞退自提到 | 申請狀態 |
| 1 📄 B-0/1 在職                                        | 31520  | 月薪             | 31520       | 1070901                           | 1071231                           | 1070901                                                                                                    | 1071231 |        |        | 1070901       | 1071231 | 0     | 未送審  |
|                                                     |        |                |             |                                   |                                   |                                                                                                    |         |        |        |               |         |       |      |
| 請選擇聘用項目                                             |        |                |             | 本人加(退)                            | )保單、                              |                                                                                                    |         |        |        |               |         |       |      |
| 請 <mark>選擇聘用項目</mark><br>■新進用■變更 (原因:■調             | 周薪 □約用 | ]期間變更          | □其他         | 本人加(退)<br>眷屬(退)保                  | )保單、<br>單、                        | _                                                                                                    |         |        |        |               | )       |       |      |
| 請選擇聘用項目<br>■新進用■變更 (原因:■調<br>請選擇列印的表格               | 周薪 □約用 | 月期間變更          | □其他         | 本人加(退)<br>眷屬(退)保<br>調整薪資申         | )保單、<br><sup>:</sup> 單、<br>申請單等表] | ₽•                                                                                                    |         |        |        |               | )       |       |      |
| <del>講選擇聰</del> 用項目<br>■新進用 型 變更 (原因:■調<br>請選擇列印的表格 | 周薪 □約用 | 月期間變更<br>進用申請表 | 三其他         | 本人加(退)<br>眷屬(退)保<br>調整薪資申<br>加(退) | )保單、<br>業<br>申請單等表記<br>保申請書       |                                                                                                    | 申請表(無   | 勞健保適用  |        | <b>≼</b> 費明細表 | )       |       |      |

#### 經費用人資料-列印相關報表

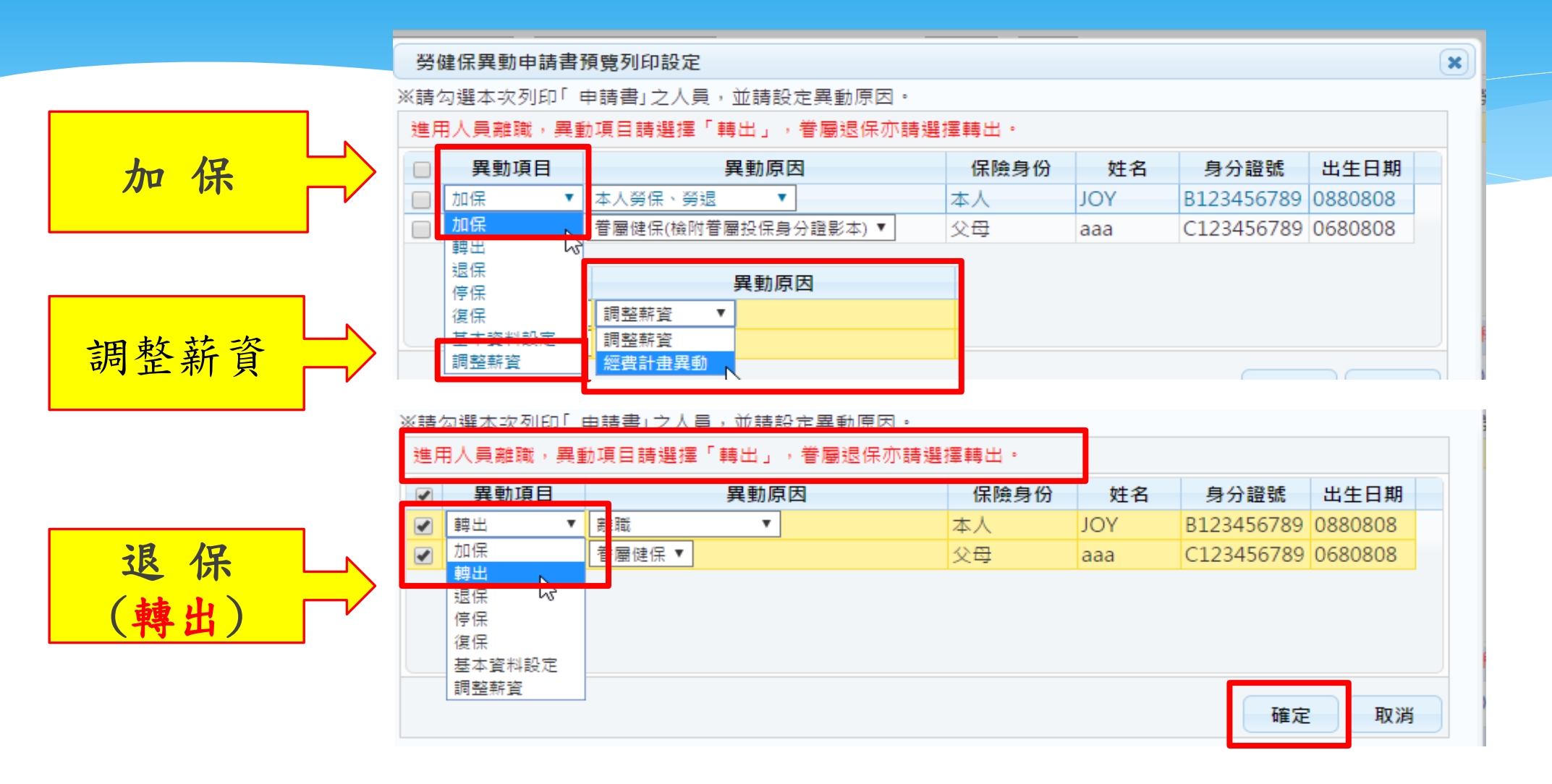

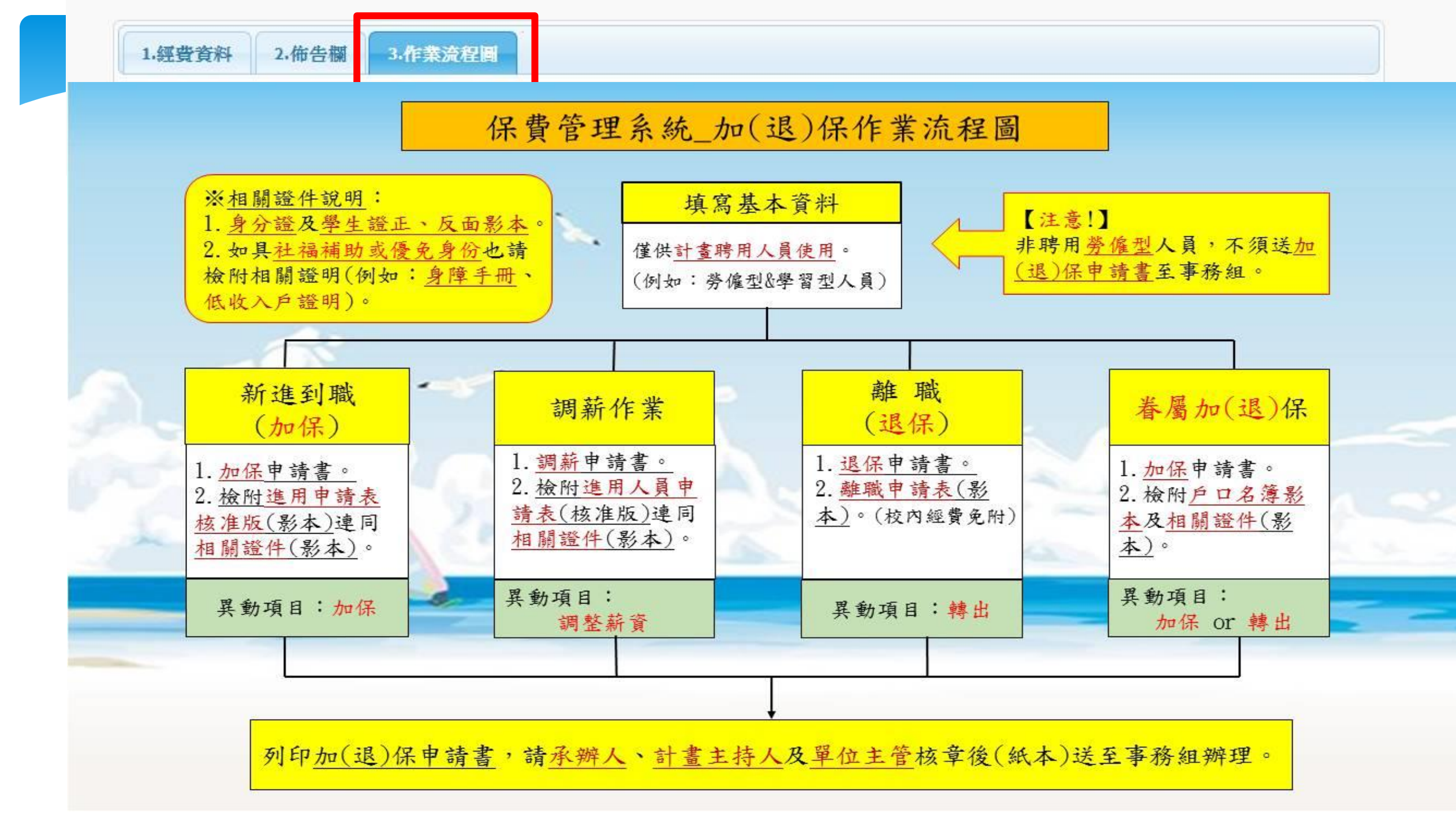

| 選的需送審的               | 資料<br>//#/口 半 r |                |               |                |       |                   |                |                 |               |           |                                       |             | ×       |
|----------------------|-----------------|----------------|---------------|----------------|-------|-------------------|----------------|-----------------|---------------|-----------|---------------------------------------|-------------|---------|
| 半貞科(己                | 1建1赤耷1          | 」頁科)           |               |                |       |                   |                |                 |               |           |                                       | 送申請者        | 帳號:7223 |
| 吉異動健保眷□              | ]時請勾選以          | 以下選項再          | 存按確定,         | 若申請狀態          | 為待審中不 | 可申請・需             | 寺審核後始词         | 可再次送申詞          | 清 ·           |           |                                       |             |         |
| 青狀態:尚未申              | 請               |                |               |                |       |                   |                |                 |               |           |                                       |             |         |
| 自請基本資料參              | 更               | ■申請着           | 医加保           | 申請眷屬這          | 显保    |                   |                | 白行              | 取消由           | 詰         |                                       |             |         |
| 退保容料                 |                 | ******         |               | ******         |       |                   |                |                 |               | 四月        | ····································· | -¥≜≣95 • 73 |         |
|                      |                 |                |               | 100 T Tulke 10 |       |                   |                | V ++            |               | ** ** 111 | 还中明                                   | 1自收5% . / 2 |         |
| ፤1◎以加亟1未日<br>∈送審、已審及 | 192 任 喇 示 魚     | 国友新賀,<br>町再次送申 | □里狥勾<br>∃請。若需 | 選下列加茲<br>取消已送申 | 赤真科廷甲 | 商, 医甲酮<br>資料, 則可望 | 府曾一研傳<br>進行取消申 | 去基本 真型<br>清功能,但 | 1日第日<br>11日第日 | 。石中       | 、懇為待番牛<br>↓。                          | ' 以匕番則1     | 「「甲請」只  |
| 起这日設定                | 109年01月         | 01日 • 至        | 109年12        | 2月31日 • /      | 口退保年度 | 設定 109 ▼          | ✔送申請           | 資料 🔍 取泳         | 尚申請資料         | 1         |                                       |             |         |
|                      |                 |                | 薪資            | 勞保加保           | 勞保退保  | 勞退(公)加(           | 勞退(公)退(        | 勞退(自)加(         | 勞退(自)退(       | 健保加保      | 健保退保                                  | 勞退自提率       | 申請狀態    |
| □ 計畫代碼               | 在職狀態            | 投保方式           |               |                |       |                   |                |                 |               |           |                                       |             |         |

#### 加保申請書請依順序排列

| 加係類別                                                                                                    | 加保                                                                                                    | k人勞保,<br><br><br><br><br>                                                                                             | 旁通,加保-春屬<br>保身分證影本)                                                                                                    | 身分類別                                                         | 專任                                | 助理                                               |                                           |
|----------------------------------------------------------------------------------------------------|----------------------------------------------------------------------------------------------------|----------------------------------------------------------------------------------------------------|----------------------------------------------------------------------------------------------------|--------------------------------------------------------------|-----------------------------------|--------------------------------------------------|-------------------------------------------|
| 申請單位                                                                                                    | 事務相                                                                                                    |                                                                                                    | 群结变话                                                                                                    | 0911123456                                                   | 3                                 | 日職日期                                             | 107年09月01日                                |
| 申请人姓名                                                                                                    | JOY                                                                                                    |                                                                                                    | 出生日期                                                                                                    | 088年08月08日                                                   | <i>A</i>                          | 分证字就                                             | B12###6789                                |
| 工退休金備                                                                                                    | 自願托朱                                                                                                    | 不参加                                                                                                    | 提账单(15-65)                                                                                                    | 0%                                                           | 3                                 | 是微日期                                             | 同加强日期                                     |
| 工退休会明)                                                                                                    | 【計畫提磁                                                                                                    | 提徵率                                                                                                    |                                                                                                    | 6%                                                           | 1                                 | 逆微日期                                             | 同加保日期                                     |
| 杜稿辅助成                                                                                                    | 優元身份                                                                                                    |                                                                                                    |                                                                                                    | 主计室计影编                                                       | st.                               | B-001                                            |                                           |
| 每月支薪                                                                                                    | 待遇                                                                                                    | 月 紙 3153                                                                                                    | 0元,投保金額:3                                                                                                    | 1520元                                                        |                                   | -                                                |                                           |
| 申请政府相                                                                                                    | 助障礙                                                                                                    | A                                                                                                    |                                                                                                    |                                                              |                                   |                                                  |                                           |
| 有無專職                                                                                                    | 工作                                                                                                    | 종                                                                                                    |                                                                                                    | 公司行號                                                         |                                   |                                                  |                                           |
| 春屬隨同步                                                                                                    | 加健保                                                                                                    | <b>余</b> 加(請                                                                                                    | 随本中请單檢附戶                                                                                                    | ロ君薄影印本)                                                      | 4                                 | 屬加保日                                             | 106年07月01日                                |
| 春屬姓名                                                                                                    | 1                                                                                                    | 888                                                                                                    | 出生日期                                                                                                    | 068年08月08日                                                   | A                                 | 分证字號                                             | C12***6789                                |
| 收件<br>结果5                                                                                                    | 日期                                                                                                    |                                                                                                    | ·                                                                                                    | 加保日期<br>同薪 []社期选用                                            |                                   | 校人員兼職                                            | □外籍                                       |
| 承担                                                                                                    | 11                                                                                                    | LIARS.                                                                                                    |                                                                                                    | 旗長                                                           |                                   |                                                  |                                           |
| 1:一、依書<br>二、填子<br>三、依書<br>数<br>4<br>2、<br>枚<br>4<br>3<br>3<br>3<br>4<br>3<br>3<br>4<br>3<br>4<br>3<br>3<br>3<br>3<br>3<br>3<br>3<br>3<br>3 | 保相關法早<br>本申請早<br>法使規劃<br>使規則<br>使規<br>員<br>時<br>一<br>一<br>一<br>一<br>二<br>保<br>一<br>一<br>保<br>一<br>一<br>二<br>保<br>一<br>一<br>保<br>一<br>二<br>保<br>一<br>一<br>二<br>保<br>一<br>一<br>一<br>一 | 令規定,」<br>,請檢刑<br>例實理加保<br>,<br>,<br>,<br>,<br>,<br>,<br>,<br>,<br>,<br>,<br>,<br>,<br>,<br>,<br>,<br>,<br>,<br>,<br>, | 目仁當於到職當目<br>有准備<br>許<br>居<br>注<br>注<br>注<br>作<br>建<br>王<br>非<br>勝<br>人<br>一<br>二<br>常<br>時<br>文<br>作<br>割<br>取<br>作<br>割<br>取<br>作<br>割<br>取<br>作<br>割<br>取<br>作<br>割<br>加<br>常<br>二<br>備<br>用<br>文<br>作<br>割<br>知<br>件<br>罰<br>加<br>本<br>書<br>引<br>文<br>作<br>割<br>如<br>件<br>罰<br>加<br>之<br>作<br>割<br>加<br>(<br>書<br>引<br>本<br>一<br>二<br>二<br>勝<br>句<br>文<br>件<br>罰<br>加<br>(<br>二<br>二<br>勝<br>一<br>二<br>二<br>二<br>一<br>二<br>二<br>二<br>二<br>一<br>二<br>二<br>二<br>二<br>二<br>二<br>二 | 研妥加保于境。<br>, 其其化身分者。<br>, 為確保被保险人。<br>動理加保面影響値<br>定來電:分機7228 | 晴芳檢<br>崔益•<br><b>人權益</b><br>、7223 | 附相關證件<br>请喀實填具<br>• <b>責任概由</b><br>(•<br>州中日期:10 | (資料)影本以為信<br>本申請單,並完点<br>當事人及用<br>748月26日 |

1

本人願依政府規定,加入勞工保險暨勞工退休金提繳,茲檢附身分 證及聘僱契約書或僱用簽案影印本各一份,請惠予辦理加保手續。

2

- 此 致
- 總務處事務組 申请人:
  - 基 民 圖 107 年 8 月 26 日
- 備註:加保日期為通達例假日或放假日者,請檢附到職證明書,未檢附者以例假日或 放假日之次日為加保日。
- 君加入本校 **健康保险**暨劳工退休金提墩期間,履行一切應 JOY 茲保證 盡義務,如有違反,致本校發生損害,願負賠償責任
  - 保 證 人: 服務單位: 事務組 别:

簽章

茶堂

- 1: 一、如較保人為專題計畫下歸催人員,以計畫主持人為保證人:非專題計畫 下將僅人員以將僅用單位主營為保證人. 、各單位,各研究計畫注於人對於的閉環人員,如有於歸償網開中這離 或、定將優期医區滿前一選,未從腳理僅將或僅是手變者,將请負責通 加於照視定意,乾使總備發賣著L調保全提做金額,保險費豐等工選休 会定證金額計算至(完約成功停止,自則表述交勞保局之望日上午零時起 更,前述保,其保險效力之停止,自則表述交勞保局之望日上午零時起
- 2. "我的基本注意二條第一項第一款:「第二三、讓受產主傷用從軍工作覆缺 工業。", 第七編集合項第一次:「第二三、讓受產主傷用從軍工作覆鼓 工業。, 第工保險這例第七十一條:「第二黨掌本絕例處定、不拿約 第二保險及側環第二條成第一直完以上、宣言元以下 續。」則注第七十二條第一項:「於保軍但不成本條例之處定期從從 "考慮", 將往傷用之也。並差分將從之日上處負這定保險變優相。處 以二作用緩。第二因此所定之模。這處由投保單位做未條例規定之餘 付權專聯環之。」則注第七十二條第二項:「於保軍但在後主條例規規之的 付權專聯環之。」則注第七十二條第二項:「於保軍也在後主管身所利規之之 於使保護者。」或出意一十二條第二項:「於保軍也注意多本的利規 定, 樂投保嚴實金額。或二一指一編, 並這繳某這項給付金額。第 工同此所受損失, 應由投保單位賠償之。」

加保單背面(正本)

#### 國立宜蘭大學專兼任助理進用申請表

3

| 扶开                                                                                                    | 1/选用草                                                                                                    | 在 事務館                                                                                                |                                                                           | 補助(妻<br>(杜務基                                                                                                    | 朔)機構<br>全先填)                                                                               |                                                                                                    |                                                                                             |
|----------------------------------------------------------------------------------------------------|----------------------------------------------------------------------------------------------------|----------------------------------------------------------------------------------------------------|---------------------------------------------------------------------------|----------------------------------------------------------------------------------------------------|--------------------------------------------------------------------------------------------|----------------------------------------------------------------------------------------------------|---------------------------------------------------------------------------------------------|
| 17                                                                                                    | 1 2 2                                                                                                    | 系統測试用(<br>病                                                                                          | 不許删除)                                                                     | 計畫計                                                                                                    | · 花 及<br>2 編 號                                                                             | B-001                                                                                                    |                                                                                             |
| *                                                                                                    | <b>次 中 請</b>                                                                                                    | ■# 10,1                                                                                              |                                                                           | 可重<br>是否量任<br>單位:定<br>載稿:研<br>計畫代碼                                                                                            | 期 间<br>投內其他單<br>各內水積胡<br>充貸助土<br>: 5-001                                                   | 位職務:是:1<br>創研究所                                                                                                    | 《化單位數量:1                                                                                    |
|                                                                                                    | 姓                                                                                                    | A JOY                                                                                                |                                                                           | * *                                                                                                    | 日期                                                                                         | 088年08月                                                                                                    | 18 18                                                                                       |
|                                                                                                    | 身分證字                                                                                                    | 致 B12###6789                                                                                         |                                                                           | 约用                                                                                                    | 前間                                                                                         | ft 107/09/                                                                                                    | 01起至107/12/31点                                                                              |
| M [                                                                                                    | 支领费                                                                                                    | 用 按月支领:3                                                                                             | 1,520元整                                                                   |                                                                                                    |                                                                                            |                                                                                                    |                                                                                             |
| <u>^</u>                                                                                                    | 助理人员频                                                                                                    | 別 尊任助理 *                                                                                             | 的用他投带                                                                     | 生香港附篇                                                                                                    | 月虎旋明                                                                                       |                                                                                                    |                                                                                             |
| 21                                                                                                    | 工作站                                                                                                    | 10                                                                                                   |                                                                           |                                                                                                    |                                                                                            |                                                                                                    |                                                                                             |
| 7                                                                                                    |                                                                                                    | <del>₽</del>                                                                                         | 反                                                                         | 1                                                                                                    |                                                                                            |                                                                                                    |                                                                                             |
| "                                                                                                    | 相關資                                                                                                    | 料連絡                                                                                                  | 電話                                                                        | 0911123                                                                                                    | 456                                                                                        |                                                                                                    |                                                                                             |
|                                                                                                    |                                                                                                    | 金融機構名 6                                                                                              | 4及帳號                                                                      | 7000021                                                                                                    | 虾以存薄                                                                                       | 郭政存簿储台                                                                                                    | <b>≥</b> 000000001                                                                          |
| 意項                                                                                                    | <ol> <li>完計算法</li> <li>未定該加盟處本檔道指式</li> <li>有用法</li> <li>有用法</li> <li>有用法</li> <li>有用法</li> <li>有用法</li> <li>有用法</li> <li>有用法</li> <li>有用法</li> <li>有用</li> <li>有用</li>     &lt;</ol> | 重度混杀。這<br>這度還不是一條<br>使<br>一條<br>一條<br>一條<br>一條<br>一條<br>一條<br>一條<br>一條<br>一條<br>一條<br>一條<br>一條<br>一條 | 出。用<br>出<br>市<br>市<br>市<br>市<br>市<br>市<br>市<br>市<br>市<br>市<br>市<br>市<br>市 | 進用人員管<br>素 長人/進用<br>持人/進用<br>各備量。<br>上<br>相編<br>構像<br>集<br>指<br>一<br>一<br>一<br>一<br>一<br>一<br>一<br>一<br>一<br>一<br>一<br>一<br>一 | 各條件及量<br>()時即提<br>()時即提<br>()位同意。<br>引動影印<br>()送會辦單<br>希提保論》<br>()<br>希提保論》<br>()<br>有人整合] | 職情形(講紙書<br>29時時,万品外<br>に乙份。國政任<br>位乙份:万语専<br>10世界工造体金)<br>28時處事得起。<br>28時處事得起。<br>28日<br>28日<br>28日<br>28日<br>28日<br>28日<br>28日<br>28日<br>28日<br>28日 | 主管單位相關規<br>簡身会之進用人員<br>戶如有變更請進冷總将<br>任物理自便個人照電:<br>段版申請書這主總<br>課題明。 <del>與</del><br>EFF」進入系 |
| *                                                                                                    | 畫主持人                                                                                                    | 單位主管                                                                                                 | 免官员                                                                       | 它單位                                                                                                    | 1                                                                                          | L計室                                                                                                    | 校長                                                                                          |
| 明:建規<br>:連規<br>: 連規<br>: 連規<br>: 連規<br>: 連<br>: 連<br>: 連<br>: 連<br>: 連<br>: 連<br>: 連<br>:<br>:<br>:<br>:<br>:<br>: | 人員苗来位者動基:<br>2.時間等建築加<br>投資用具備<br>投資用金)式模等<br>實現較之,提集之,提集<br>實現於編,到信本<br>持人,)資量。                                                                                                    | 1.所中心主任<br>-現主管                                                                                      |                                                                           |                                                                                                    |                                                                                            |                                                                                                    |                                                                                             |
|                                                                                                    |                                                                                                    |                                                                                                    |                                                                           |                                                                                                    |                                                                                            |                                                                                                    |                                                                                             |
|                                                                                                    |                                                                                                    |                                                                                                    |                                                                           |                                                                                                    |                                                                                            | 81                                                                                                    | * 0 <b>m</b> : 107.8.8.95.0                                                                 |
|                                                                                                    |                                                                                                    | بر ط                                                                                                 | +                                                                         | -                                                                                                    | -                                                                                          | ( = )                                                                                                    |                                                                                             |
|                                                                                                    | 進用                                                                                                    | 甲請                                                                                                   | 表                                                                         | 止                                                                                                    | 面                                                                                          | (影                                                                                                    | 本)                                                                                          |
|                                                                                                    |                                                                                                    |                                                                                                    |                                                                           |                                                                                                    |                                                                                            | × 47                                                                                                    |                                                                                             |

#### 中華民黨國民身分證 秋 二日 中田市本 身分證反面影本 言生懂很申辨∞量打∞借用非 年月日 民國 57 年 6 月 5 日 學生證正面影本 (或檢附學歷證件) 學生證反面影本(或檢附學歷證件) 加速這程:一定要有當學期註冊章 5 如具社福補助或優免 身份也請檢附相關證 明(例如:身障手册、 低收入戶證明)影本。

4

相關證件(影本)

#### 用人暨保費管理系統-管理者功能

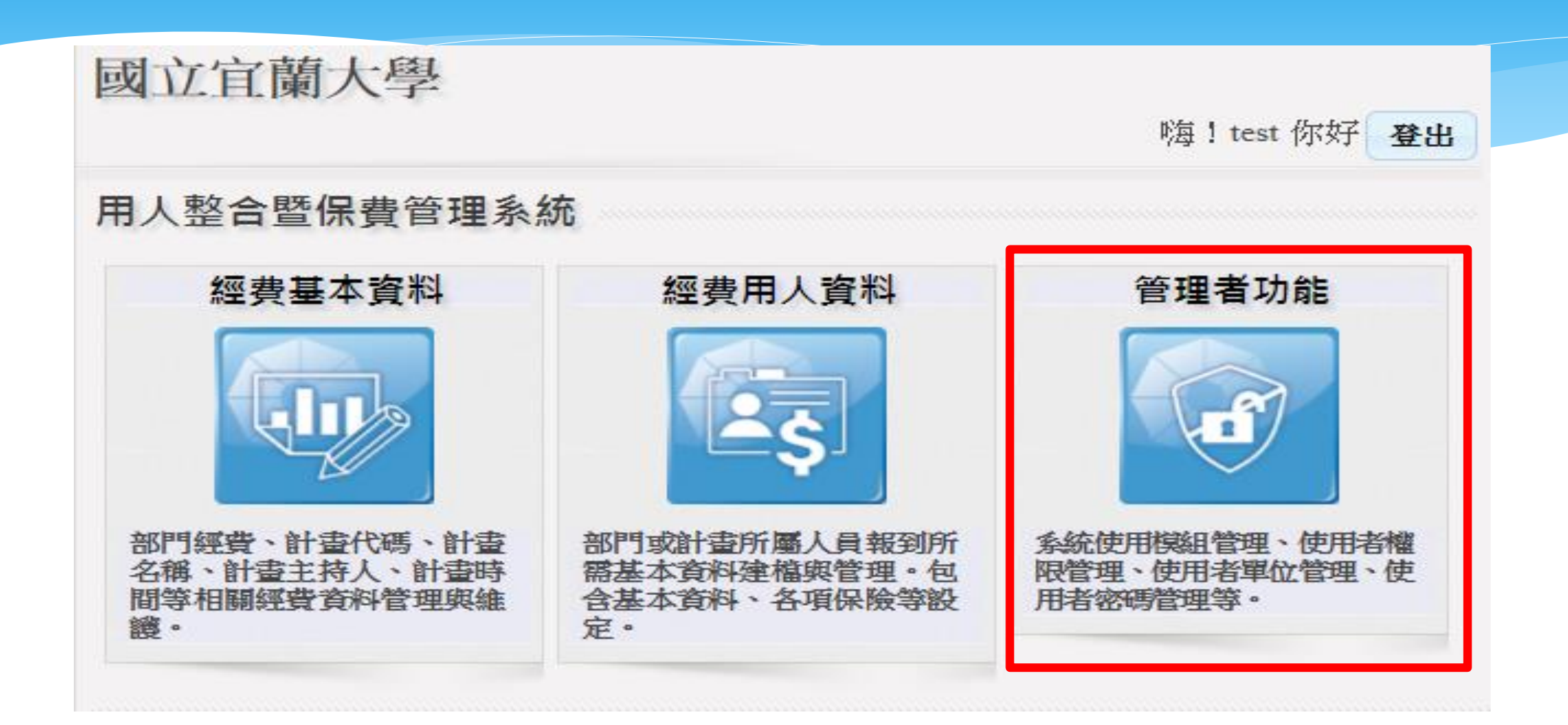

#### 管理者功能-經費授權

| 4                             | Hello,        |                |      |                        |                    |      |      |                                  |                                          |  |
|-------------------------------|---------------|----------------|------|------------------------|--------------------|------|------|----------------------------------|------------------------------------------|--|
|                               | 使用者帳號及        | 權限管理<br>⟨♪♪)   |      |                        |                    |      |      |                                  |                                          |  |
| 使用者報题                         | 精理            |                |      |                        |                    |      |      |                                  |                                          |  |
| 79 1 AF D.5                   |               | 7% ) en 7#     |      | - Lette                | ~                  |      | 1    |                                  |                                          |  |
| 登入帳號                          |               | 登入密碼           | •••• | 姓                      | 名                  | TEST |      | 使用權限                             | 計畫主持人                                    |  |
| 登入帳號<br>單 位                   | ••••<br>0017  | 登入密碼       事務組 | •••• | 姓                      | 名<br>話             | TEST |      | 使用權限<br>傳 真                      | 計畫主持人                                    |  |
| 登入帳號<br>單 位<br>Email帳號        | 0017          | 登入密碼       事務組 | •••• | _ 姓<br>] 電<br>] Email  | 名<br>話<br>密碼       | TEST |      | 使用權限<br>傳 真                      | 計畫主持人                                    |  |
| 登入帳號<br>單位<br>Email帳號<br>備註說明 | 0017          | 登入密碼       事務組 |      | _ 姓<br>電<br>] Email    | 名<br>話<br>密碼<br>+畫 | TEST | -    | 使用權限<br>傳 真<br>使用系統              | 計畫主持人<br>經費基本資料<br>經費用人資料<br>管理者功能       |  |
| 登入帳號<br>單位<br>Email帳號<br>備註說明 | •••••<br>0017 | 登入密碼       事務組 |      | 姓<br>電<br>Email<br>授權語 | 名<br>話<br>密碼<br>+畫 | TEST | 計畫權限 | 使用權限<br>傳 真<br>使用系統<br><b>其它</b> | 計畫主持人<br>經費基本資料<br>經費用人資料<br>管理者功能<br>離開 |  |

#### 管理者功能-經費授權

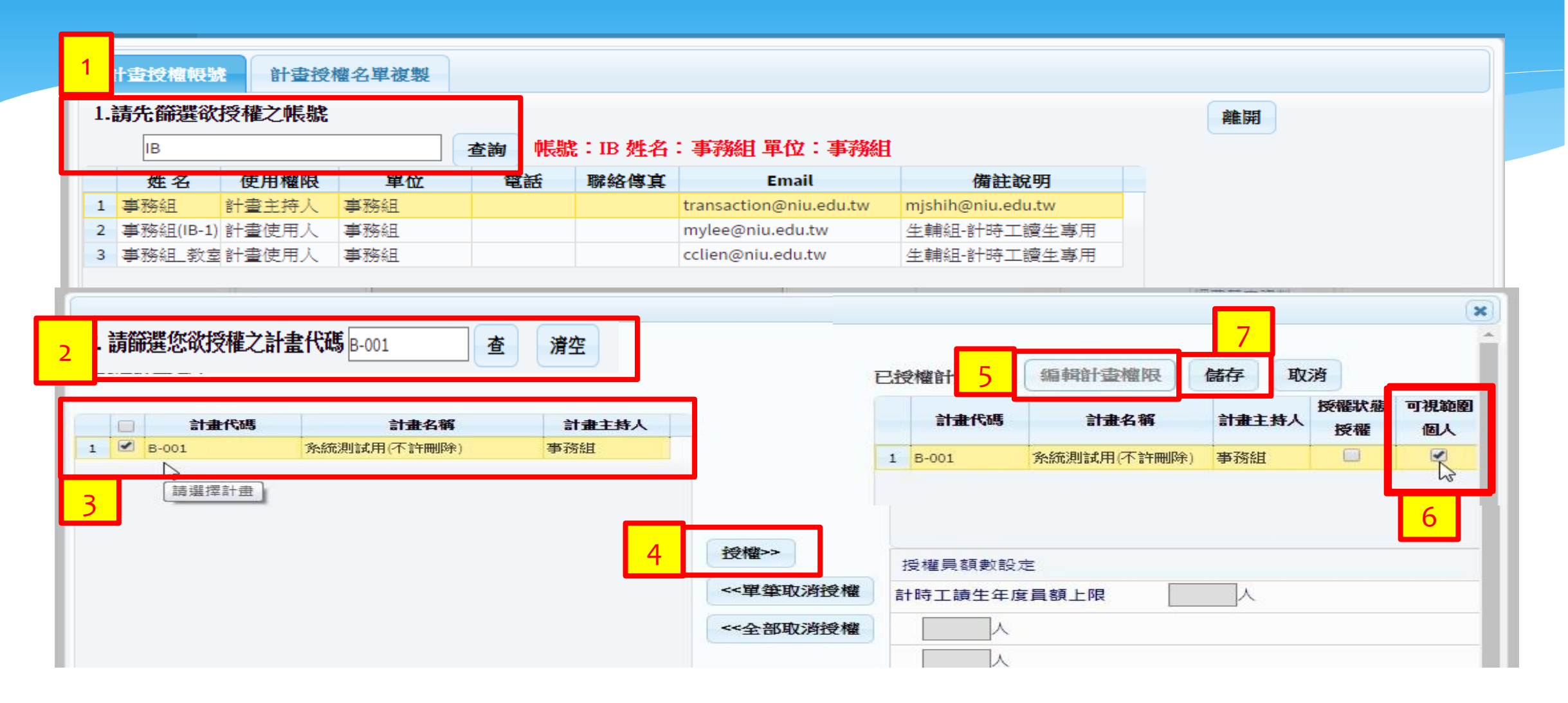

#### 管理者功能-經費授權

| 登入帳號    | •••• | 登入密碼 | •••• | 姓名      | TEST  |      | 使用權限 | 計畫主持人                     |
|---------|------|------|------|---------|-------|------|------|---------------------------|
| 單位      | 0017 | 事務組  |      | 電話      |       |      | 傳真   |                           |
| Email帳號 |      |      |      | Email密碼 |       |      |      |                           |
| 備註說明    |      |      |      | 授權計畫    | B-001 | *    | 使用系統 | 經費基本資料<br>經費用人資料<br>管理者功能 |
| 新增      | 編輯   | 除 存檔 | 取消   | 篩選      | 下載    | 計畫權限 | 其它   | 離開                        |

# 八、其他事項

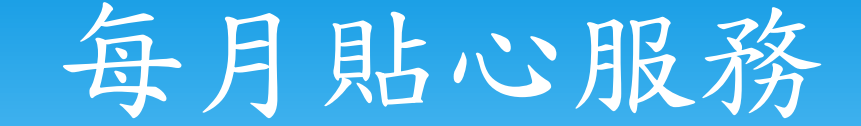

# \*事務組每月會寄<u>2次</u>退保提醒通知, 分為月中一次,月底一次。 \*各承辦人可以運用<u>Google日曆、</u> <u>機行事曆or桌曆</u>。

## 每月保費計算-次月一日公告查詢

- \* 勞保、就保個人保險費試算網址:<u>https://www.bli.gov.tw/0014162.html</u>
- \* 學校首頁>事務組>勞健保業務>各類表單下載/勞健保費用試算(109年起適用)

#### 各類表單下載

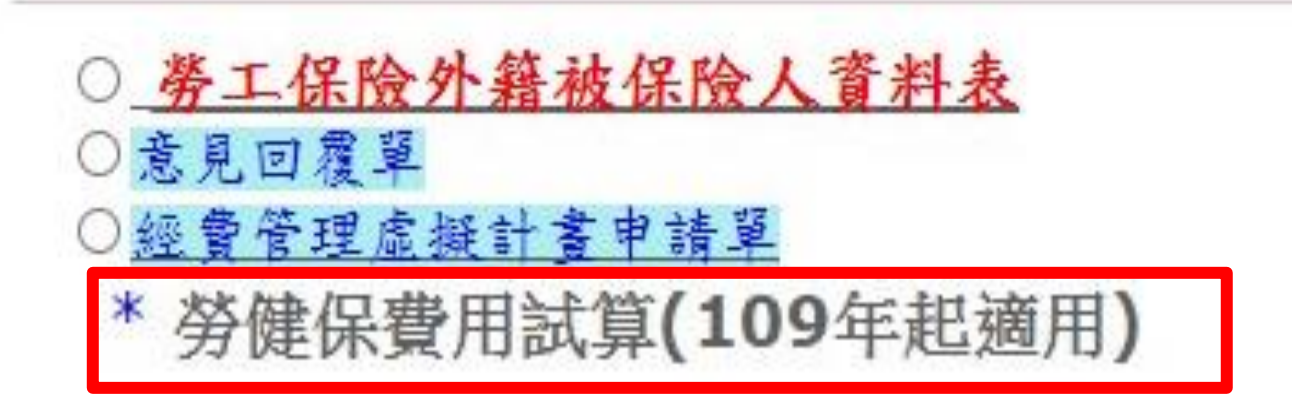

## 虛擬計畫申請

下載路徑:國立宜蘭大學>行政單位>事務組>勞健保業務>各類表單下載

\* 如今年度計畫到年底 結束,但聘用人員還 要繼續聘用,可以先 申請<u>經費管理虛擬計</u> 畫辦理進用。

第一聯由事務組留存+ 虛擬計畫編號↔ 學校計畫編號↓ Ð ø (核准後主計室之計畫編號)→ (請勿填寫由事務組承辦人員填寫)や 2 計書主持人 ↓ Ð. 系所單位₽ (為主要申請計畫之計畫主持人)→ 計書執行期間₽ ₽ 計書名稱中 æ 補助(委辦)機關↔ ₽ 說明:↓ 1. 請檢附計畫核准相關文件,如無請檢附計畫主持人切結書,以利後續產生虛擬計畫作業。↓ 2. 主計室學校計畫編號核准後,請務必將學校計畫編號告知事務組承辦人員,以利將經費用人資。 料维護正確。↓ 經辦人簽章: 單位主管(或計畫主持人)簽章:↓ 聯絡電話 : ₽

事務組經費管理虛擬計畫申請單。

107.12.19 二修+

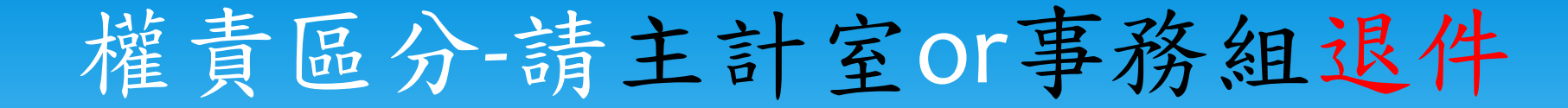

| 委辦.   | 單位は                |          | 計畫類別   | I A       | 計畫起日               | 1050201   | 計畫迄日        |                                       | 計畫主持人     | 事務組        |            |     |
|-------|--------------------|----------|--------|-----------|--------------------|-----------|-------------|---------------------------------------|-----------|------------|------------|-----|
| 計畫    | 名稱                 | 系統測試用(不訂 | 午刪除)   |           | 計畫代碼               | A-001     | 所屬單位        |                                       | 系統序號      | 105X001580 |            |     |
|       |                    | 查詢       | 1.基本資料 | 2.保费      | 資料 3.健保            | 楼口        |             |                                       |           |            |            |     |
| ł     | 學號                 | 姓名       | 主計審核審  | 核狀態:未     | 《審 主計匯出<br>【答約申請去】 | • 【答如里新去  | 1.7773 東新城間 |                                       | 20-52 107 | ^          |            |     |
|       |                    |          | 身分證字號  | B12345678 | 9 姓名               | TEST      | 校外専職工作      | ····································· | 20.52.107 |            | ↑ -        |     |
| 100   | 45C7 T             | LOT      | 在職狀態   | 在職        | ▼ 計薪方式             | 時薪 ▼      | 時薪          | 150                                   | 每月工時上限    | 44         |            | 主計室 |
| /1204 | 4007 1             | 201      | 人員區分   | C1 臨時工    | (工讀生) •            |           | 類別          | •                                     | 身份別       | •          |            | 退件  |
|       |                    |          | 單位     | 0017      | 事務組                |           | 年級          | E                                     | 斑級        |            | <b>↓</b>   |     |
|       |                    |          | 投保方式   | 按月        | ▼ 投保金額             | 6600      | 支領上限(月)     | 0                                     | 承辦人分機     | 123        |            |     |
|       |                    |          | 勞保加保日  | 1080801   | 勞保退保日              | 1080831   | 勞退(公)加保日    | 1080801                               | 勞退(公)退保日  | 1080831    | 1          |     |
|       |                    |          | 健保加保日  |           | 健保退保日              |           | 勞退(自)加保日    | 1080801                               | 勞退(自)退保日  | 1080831    |            | 事務知 |
|       | _                  |          | 健保投保狀態 | 無投保       | ▼ 勞保投保狀態           | 有投保 🔻     | 勞退公提狀態      | 有投保 ▼                                 | *勞退自提率    | б‰ 🔻       |            | 于加加 |
| 新增    | 編輯 刪除              | · 儲存 取消  | 身障等級   | 無         | • 中低收入戶            | 無・        | 健保補助        | 無・                                    | 投保身份別     | 未領老年ᡬ▼     | <b>♥</b> [ |     |
| 序號    | 約用起日               | 約用迄日     |        |           |                    |           |             |                                       |           |            |            |     |
| 5     | 1080801            | 1080831  | 工作地點   |           |                    |           | 工作内容        |                                       |           |            |            |     |
| 5     | 1080301            | 1080531  |        |           |                    |           |             |                                       |           |            |            |     |
| 4     | 1071201            | 1080131  | 備註     | 約用起返日     | 1080801-108083     | 1,臨時工(工讀) | 生),事務組      |                                       |           |            |            |     |
| 2     | 1071001<br>1071001 | 1071130  | 新增     | 編輯        | <b>刪除</b> 存檔       | 取消        | 列印          | 申請 離開                                 |           | *          |            |     |
| 4     |                    | •        | 4      |           |                    |           |             |                                       |           | •          |            |     |

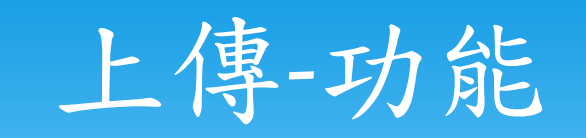

| 委辦單位                                                |          | 計畫類別                                                                                                    | А          | 計畫起日          | 1050201                                                                                                    | 計畫迄日    |       | 計畫主持人 | 事務組     |  |  |
|-----------------------------------------------------|----------|----------------------------------------------------------------------------------------------------|------------|---------------|----------------------------------------------------------------------------------------------------|---------|-------|-------|---------|--|--|
| 計畫名稱                                                | 系統測試用(不) | 許刪除)                                                                                                    |            | 計畫代碼          | A-001                                                                                                    | 所屬單位    |       | 系統序號  | 105X001 |  |  |
|                                                     | 查詢       | 1.基本資料                                                                                                    | 2.保费       | 資料 3.健保       | 【巻口                                                                                                    |         |       |       |         |  |  |
| 學號                                                  | 姓名       | 資料異動者:722                                                                                                    | 23 異動時     | 間:2019-03-06T | 12:44:17.277 🛱                                                                                                    | 請時間: 狀態 | :尚未申請 |       |         |  |  |
|                                                     |          |                                                                                                    |            | 姓 名           | TEST                                                                                                    | 英文姓名    |       |       |         |  |  |
|                                                     |          | 身分證號                                                                                                    |            |               | iiiiiiiiiiiiiiiiiiiiiiiiiiiiiiiiiiiii                                                                                                    | 名組      |       | 在學狀態  | 本校生     |  |  |
|                                                     |          | 國籍別                                                                                                    | 本國籍        | ▼ 出生日期        | (1), 1, 11 (1), 2, 11 (1), 11 (1), 11 | 年級      | Ξ     | 班級    |         |  |  |
|                                                     |          | 學校名稱                                                                                                    | 靜輸入學相      | 议名稱           |                                                                                                    | 入學身分    | 一般生 🔹 | 原住民身分 | 非原住民    |  |  |
| C1234567 TEST                                       |          | 通訊地址                                                                                                    | 宜蘭市神農路一段一號 |               |                                                                                                    |         |       |       |         |  |  |
|                                                     |          | 行動電話                                                                                                    |            | 電子郵件          |                                                                                                    | 2       |       |       |         |  |  |
|                                                     |          | 銀行代碼                                                                                                    |            | 銀行名稱          |                                                                                                    |         |       |       |         |  |  |
|                                                     |          | 銀行帳號                                                                                                    |            | 帳戶名稱          |                                                                                                    |         |       | 與出納帳戶 | 不同      |  |  |
|                                                     | +        | 備註 2                                                                                                    | 低遲進用原      | 夏田: TEST      | <u></u>                                                                                                    |         |       |       | 10      |  |  |
| 新增 編輯 刪除 儲存 取消<br>序號 約用起日 約用迄日<br>1 1080901 1081231 |          | <ul> <li>註1:如學生資料有更新,請重新下載學號。按編輯於學號欄位按Tab鍵即可。</li> <li>註2:外國人留學生、儒生及華裔學生工作許可證:</li> <li>一、依就業服務法第50條規定工作時間除寒暑假外,每星期最長為20小時。</li> <li>二、因休學或退學者,若工作許可證仍在有效期間內,應將其繳回。</li> <li>註3:外國人未經許可或原許可失效,非法從事工作者,處新台幣3萬元以上15萬元以下罰款。</li> </ul> |            |               |                                                                                                    |         |       |       |         |  |  |
|                                                     |          | 新增 編                                                                                                    | 韻          | 刪除 友松         | 即当                                                                                                    | iiiiαλ  |       | 業問    |         |  |  |

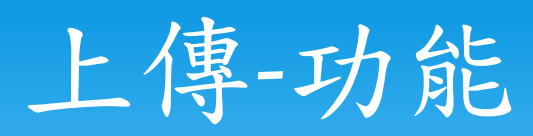

| 檔案名稱       檔案下載         證正面       圖除          圖除          圖除          》 別用起日: 108年09月01日▼          「第印報表之證件(例如: 身分證、學生證、工作證、居留證、謎照),上傳檔案須為圖片格式<br>(指受備者本人證件)<br>為見它文件不需要表之附件,上傳圖片格式須為"jpg,png,gif或pdf"的檔案格式<br>]為bmp圖檔或Word、Excel檔案:         :傳大小不可超過4096KB       蜜要上傳的檔案: |          |
|----------------------------------------------------------------------------------------------------|----------|
| 檔案名稱 檔案名稱 檔案下載 ■ ● ● ● ● ● ● ● ● ● ● ● ● ● ● ● ● ● ●                                                                                                    |          |
| 證正面<br>■<br>澤預設的檔案名稱: *大頭照<br>▼ 約用起日: 108年09月01日 ▼<br>写印報表之證件(例如:身分證、學生證、工作證、居留證、護照),上傳檔案須為圖片格式<br>ipg,png,gif"的檔案,不可為pdf或bmp格式。(指受僱者本人證件)<br>為其它文件不需套表之附件,上傳圖片格式須為"jpg,png,gif或pdf"的檔案格式<br>J為bmp圖檔或Word、Excel檔案。<br>:傳大小不可超過4096KB<br>署要上傳的檔案:                           |          |
| 擇預設的檔案名稱: ★大頭照 ▼ 約用起日: 108年09月01日 ▼<br>J套印報表之證件(例如:身分證、學生證、工作證、居留證、護照),上傳檔案須為圖片格式<br>[pg,png,gif"的檔案,不可為pdf或bmp格式。(指受僱者本人證件)<br>為其它文件不需套表之附件,上傳圖片格式須為"jpg,png,gif或pdf"的檔案格式<br>J為bmp圖檔或Word、Excel檔案。<br>:傳大小不可超過4096KB<br>署要上傳的檔案:                                         |          |
| 擇預設的檔案名稱: * 大頭照 ▼ 約用起日: 108年09月01日 ▼<br>J賽印報表之證件(例如:身分證、學生證、工作證、居留證、護照),上傳檔案須為圖片格式<br>jpg,png,gif"的檔案,不可為pdf或bmp格式。(指受僱者本人證件)<br>為其它文件不需套表之附件,上傳圖片格式須為"jpg,png,gif或pdf"的檔案格式<br>J為bmp圖檔或Word、Excel檔案。<br>:傳大小不可超過4096KB<br>睪要上傳的檔案:                                        |          |
| 擇預設的檔案名稱: *大頭照 ▼ 約用起日: 108年09月01日 ▼<br>J套印報表之證件(例如:身分證、學生證、工作證、居留證、護照),上傳檔案須為圖片格式<br>jpg,png,gif"的檔案,不可為pdf或bmp格式。(指受僱者本人證件)<br>為其它文件不需套表之附件,上傳圖片格式須為"jpg,png,gif或pdf"的檔案格式<br>J為bmp圖檔或Word、Excel檔案。<br>:傳大小不可超過4096KB<br>睪要上傳的檔案:                                         |          |
| 電子Rocking 編集:14時, 「大阪東京<br>可套印報表之證件(例如:身分證、學生證、工作證、居留證、護照),上傳檔案須為圖片格式<br>jpg,png,gif"的檔案,不可為pdf或bmp格式。(指受僱者本人證件)<br>為其它文件不需套表之附件,上傳圖片格式須為"jpg,png,gif或pdf"的檔案格式<br>]為bmp圖檔或Word、Excel檔案。<br>:傳大小不可超過4096KB<br>睪要上傳的檔案:                                                     |          |
| jpg,png,gif"的檔案,不可為pdf或bmp格式。(指受僱者本人證件)<br>為其它文件不需套表之附件,上傳圖片格式須為"jpg,png,gif或pdf"的檔案格式<br>]為bmp圖檔或Word、Excel檔案。<br>:傳大小不可超過4096KB<br>睪要上傳的檔案:                                                                                                    |          |
| act C A F T Rea A 2 M F T T A B A T A 3 J Pg, phg, ghg, phg, ghg, ph ghg, phg, ghg, ph ghg, phg, ghg, phg, ghg, phg, ghg, phg, ghg, phg, ghg, phg, ghg, phg, ghg, phg, ghg, phg, ghg, phg, ghg, phg, ghg, phg, ghg, phg, ghg, phg, ghg, phg, ghg, phg, ghg, phg, ghg, g    |          |
| E傳大小不可超過4096KB<br>澤要上傳的檔案:                                                                                                    |          |
| 澤要上傳的檔案:                                                                                                    |          |
|                                                                                                    |          |
|                                                                                                    | ×        |
|                                                                                                    |          |
|                                                                                                    |          |
| 拖曳檔案至此                                                                                                    |          |
|                                                                                                    |          |
|                                                                                                    |          |
|                                                                                                    |          |
|                                                                                                    | 646152 I |

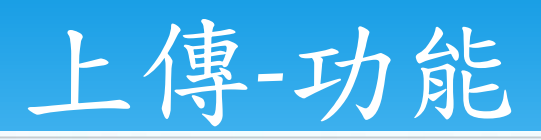

|       | 上傳文件                                             |                                         | ×         |
|-------|--------------------------------------------------|-----------------------------------------|-----------|
|       | 已上傳的檔案:                                          |                                         |           |
| 檔案上傳  | 檔案名稱                                             | 檔案下載                                    | ×         |
| 成功,會顯 | 身份證正面                                            |                                         |           |
| 示在這邊! | 2                                                |                                         | *         |
|       | 請選擇預設的檔案名稱: * 大頭照                                | ▼ 約用起日: 108年09月01日 ▼                    |           |
|       |                                                  | ▲ · · · · · · · · · · · · · · · · · · · |           |
|       | *若為其它文件不需套表之附 * 身份證反面                            |                                         | -         |
| ==    | , <mark>不可為bmp圖檔或Word、E</mark> ★學生證正面(非學生免附)     |                                         |           |
| 序引    | 檔案上傳大小不可超過4096K(*學生證反面(非學生免附)<br>* 星四輕工面(从第生、產生) |                                         |           |
| 1     | 請選擇要上傳的檔案: * 居留證反面(外籍生、僑生)                       |                                         |           |
|       |                                                  | · · · · · · · · · · · · · · · · · · ·   | ×         |
|       | * 工作證正面                                          |                                         |           |
|       | *銀行存摺封面影本                                        |                                         |           |
|       | * 畢業證書影本                                         | <b>脸</b> 安至此                            |           |
|       | * 身心障礙手冊正面                                       |                                         |           |
|       | * 身心障礙手冊反回<br>低版入后證明                             |                                         |           |
|       | 進用申請表                                            |                                         |           |
|       | 工作證明                                             |                                         |           |
|       |                                                  |                                         |           |
|       |                                                  | を選擇檔案                                   | 取消上傳 確定上傳 |

#### 專兼任助理暨臨時人員差勤管理系統

#### 連結路徑:國立宜蘭大學>資訊服務>專兼任助理暨臨時人員差勤管理系統

#### 專兼任助理暨臨時工(工讀生)差勤管理系統

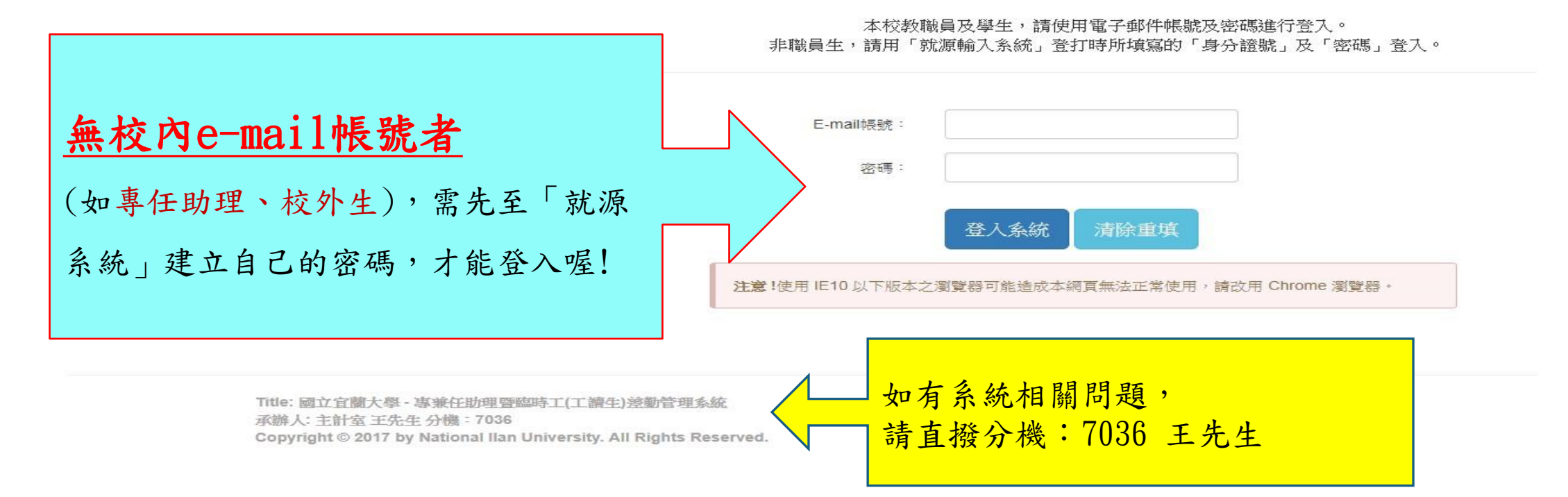

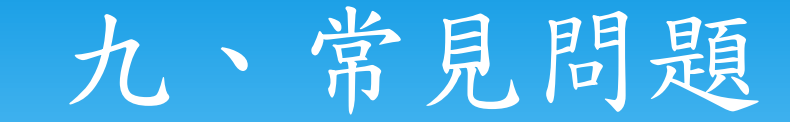

- \* Q: 進用表如何列印?
- \* A:從進用系統列印「進用申請表」。
- \* Q:為何列印進用表,沒有產出其他表件資料?
- \* A:1. 可能沒有登打學號 2. 在學狀態:本校生 3. 使用chrome瀏覽器先排除阻擋視窗
- \* Q:加保單、退保單如何列印? 什麼時間要送至事務組?
- \* A:從進用系統列印「加(退)保申請書」;須完成進用或離職手續,列印出影本連同加 (退)保申請表送至事務組辦理。

## 九、常見問題

- \* Q:如果調薪,要如何列印出調薪申請單?
- \* A:從進用系統列印,異動項目請點選「調整薪資」。
- \* Q:什麼時候要送調整薪資申請單至事務組?
- \* A:須完成進用手續,列印出影本連同調薪申請表在生效日前送至事務組辦理。
- \* Q:什麼時候可以查詢當月保費?
- \* A:事務組於每月5日前公告前一個月的保費,進用單位可以至請購系統查詢。

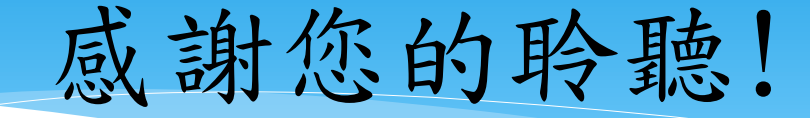

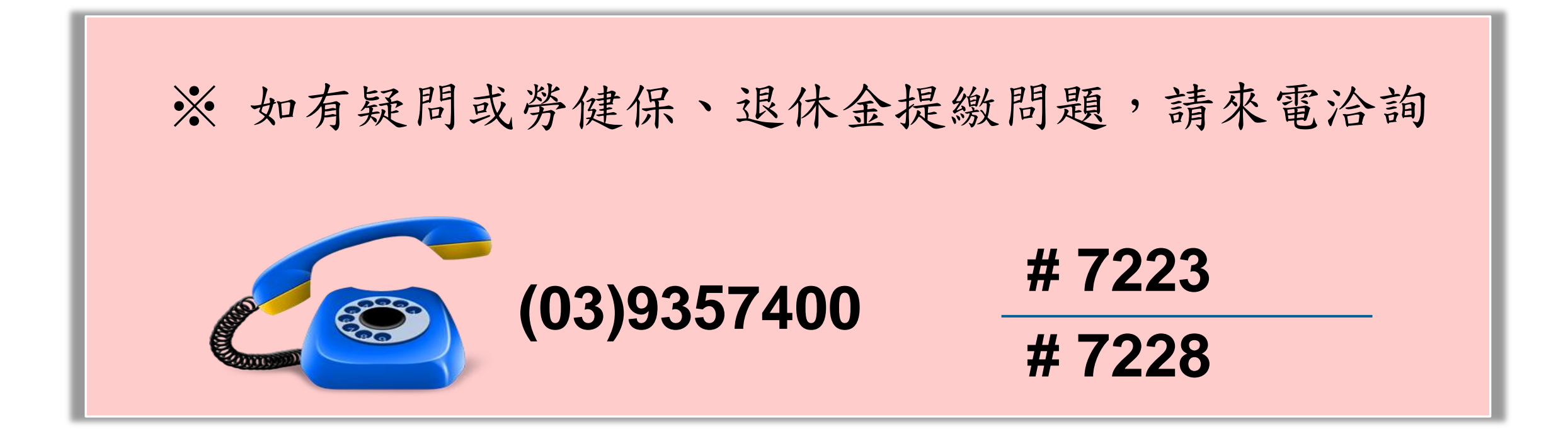